# **INA7600**

# 2U Network Appliance 3rd Gen Intel® Xeon® CPU & up to 66 GbE Ports

# User's Manual

Version 1.0 (November 2023)

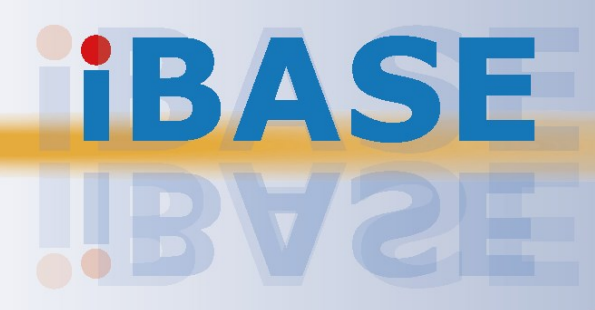

#### Copyright

© 2023 IBASE Technology, Inc. All rights reserved.

All rights reserved. No part of this publication may be reproduced, copied, stored in a retrieval system, translated into any language or transmitted in any form or by any means, electronic, mechanical, photocopying, or otherwise, without the prior written consent of IBASE Technology, Inc. (hereinafter referred to as "IBASE").

#### Disclaimer

IBASE reserves the right to make changes and improvements to the products described in this document without prior notice. Every effort has been made to ensure the information in the document is correct; however, IBASE does not guarantee this document is error-free. IBASE assumes no liability for incidental or consequential damages arising from misapplication or inability to use the product or the information contained herein, nor for any infringements of rights of third parties, which may result from its use.

#### Trademarks

All the trademarks, registrations and brands mentioned herein are used for identification purposes only and may be trademarks and/or registered trademarks of their respective owners.

### Compliance

### CE

This product has passed CE tests for environmental specifications and limits. This product is in accordance with the directives of the Union European (EU). If users modify and/or install other devices in this equipment, the CE conformity declaration may no longer apply.

### FC

This product has been tested and found to comply with the limits for a Class A device, pursuant to Part 15 of the FCC Rules. These limits are designed to provide reasonable protection against harmful interference in a residential installation. This equipment generates, uses and can radiate radio frequency energy and, if not installed and used in accordance with manufacturer's instructions, may cause harmful interference to radio communications.

#### WEEE

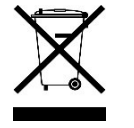

This product must not be disposed of as normal household waste, in accordance with the EU directive of for waste electrical and electronic equipment (WEEE - 2012/19/EU). Instead, it should be disposed of by returning it to a municipal recycling collection point. Check local regulations for disposal of electronic products.

#### **Green IBASE**

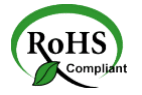

This product complies with the current RoHS directives restricting the use of the following substances in concentrations not to exceed 0.1% by weight (1000 ppm) except for cadmium, limited to 0.01% by weight (100 ppm).

- Lead (Pb)
- Mercury (Hg)
- Cadmium (Cd)
- Hexavalent chromium (Cr6+)
- Polybrominated biphenyls (PBB)
- Polybrominated diphenyl ether (PBDE)

### **Important Safety Information**

Carefully read the following safety information before using the device.

#### Setting up your system:

- Put the device horizontally on a stable and solid surface.
- Slots and openings on the chassis are for ventilation. Do not block or cover these openings. Make sure you leave plenty of space around the device for ventilation. NEVER INSERT OBJECTS OF ANY KIND INTO THE VENTILATION OPENINGS.
- Use this product in environments with ambient temperatures between 0°C and 40°C.
- DO NOT LEAVE THIS DEVICE IN AN ENVIRONMENT WHERE THE STORAGE TEMPERATURE MAY GO BELOW -20°C OR ABOVE 70°C. This could damage the device. The device must be used in a controlled environment.

#### Care during use:

- Do not place heavy objects on the top of the device.
- Make sure to connect the correct voltage to the device. Failure to supply the correct voltage could damage the unit.
- Do not walk on the power cord or allow anything to rest on it.
- If you use an extension cord, make sure the total ampere rating of all devices plugged into the extension cord does not cord's ampere rating.
- Do not spill water or any other liquids on your device.
- Always unplug the power cord from the wall outlet before cleaning the device.
- Only use neutral cleaning agents to clean the device.
- Vacuum dust and particles from the vents by using a computer vacuum cleaner.

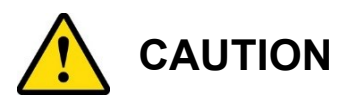

There is a danger of explosion if the lithium-ion battery is replaced with an incorrect battery. Replace only with the same or equivalent type recommended by the manufacturer. Dispose of used batteries according to the manufacturer's instructions. Under no circumstances should the Lithium battery cell be shorted; otherwise the battery cell may heat up or cause potential burn hazards.

### Warranty Policy

#### • IBASE standard products:

24-month (2-year) warranty from the date of shipment. If the date of shipment cannot be ascertained, the product serial numbers can be used to determine the approximate shipping date.

#### • 3<sup>rd</sup>-party parts:

12-month (1-year) warranty from delivery for the 3<sup>rd</sup>-party parts that are not manufactured by IBASE, such as CPU, memory, HDD, power adapter, panel and touchscreen.

PRODUCTS, HOWEVER, THAT FAIL DUE TO MISUSE, ACCIDENT, IMPROPER INSTALLATION, OR UNAUTHORIZED REPAIR SHALL BE TREATED AS OUT OF WARRANTY, AND CUSTOMERS SHALL BE BILLED FOR REPAIR AND SHIPPING CHARGES.

### **Technical Support & Services**

- 1. Visit the IBASE website at <u>www.ibase.com.tw</u> to find the latest information about the product.
- 2. If you encounter any technical problems and require assistance from your distributor or sales representative, please prepare and send the following information:
  - Product model name
  - Product serial number
  - Detailed description of the problem
  - The error messages in text or in screenshots if there is any
  - The arrangement of the peripherals
  - Software in use (such as OS and application software, including the version numbers)
- 3. If repair service is required, you can download the RMA form at the IBASE's website. Fill out the form and contact your distributor or sales representative.

# **Table of Contents**

| Chapter 1 | Ge       | eneral Information                      | 1  |
|-----------|----------|-----------------------------------------|----|
| 1.1       | Introdu  | uction                                  | 2  |
| 1.2       | Featur   | es                                      | 3  |
| 1.3       | Packin   | ng List                                 | 3  |
| 1.4       | Option   | al Accessories                          | 3  |
| 1.5       | Specif   | ications                                | 4  |
| 1.6       | Produ    | ct View                                 | 6  |
| 1.7       | Dimen    | isions                                  |    |
| Chapter 2 | На       | ardware Configuration                   | 15 |
| 2.1       | Installa | ations                                  | 16 |
|           | 2.1.1    | Memory Installation / Replacement       | 17 |
|           | 2.1.2    | HDD Installation / Replacement          |    |
|           | 2.1.3    | M.2 Card Installation / Replacement     |    |
|           | 2.1.4    | Fan Module Installation / Replacement   |    |
|           | 2.1.5    | SSL Card Installation / Replacement     |    |
|           | 2.1.6    | Rackmount Installation Precautions      | 21 |
|           | 2.1.7    | Network Module Installation             | 21 |
|           | 2.1.8    | Redundant Power Supply Installation     | 21 |
| 2.2       | Setting  | g the Jumpers                           | 22 |
| 2.3       | Jumpe    | er & Connector Locations on Motherboard | 23 |
| 2.4       | Jumpe    | ers Quick Reference                     | 24 |
| 2.5       | Conne    | ectors Quick Reference                  | 27 |
| Chapter 3 | BI       | OS Setup                                | 32 |

# **Chapter 1 General Information**

The information provided in this chapter includes:

- Features
- Packing List
- Optional Accessories
- Specifications
- Overview
- Dimensions

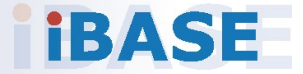

#### 1.1 Introduction

The INA7600 2U network appliance is a high-performance and versatile networking solution designed to meet the demands of modern data centers and enterprise-level applications. This appliance boasts a robust feature set that includes dual Intel® Xeon Ice Lake SP processors, providing exceptional processing power for data-intensive tasks. With support for up to 16 DDR4 RDIMM or LRDIMM modules, it offers a maximum memory capacity of 512GB, ensuring smooth multitasking and efficient data handling.

One of the standout features of the INA7600 is its flexible networking capabilities. It supports 8x or 4x NIC modules, allowing for a maximum of 64 Gigabit Ethernet (GbE) ports, which can be crucial for network-intensive applications and virtualization environments. Additionally, it offers a PCI-E x16 expansion slot, offering versatility in terms of connectivity options.

Security is paramount in network appliances, and the INA7600 addresses this with optional SSL support by PCH C627, enhancing data protection and encryption capabilities. Furthermore, its 1200W redundant power supply ensures reliability and uptime by providing a backup power source in case of hardware failures.

Applications for the INA7600 include but are not limited to:

- Data Center Infrastructure
- Firewalls and Security Appliances
- Load Balancers
- Virtualization
- Content Delivery Networks (CDNs)
- Enterprise Networking

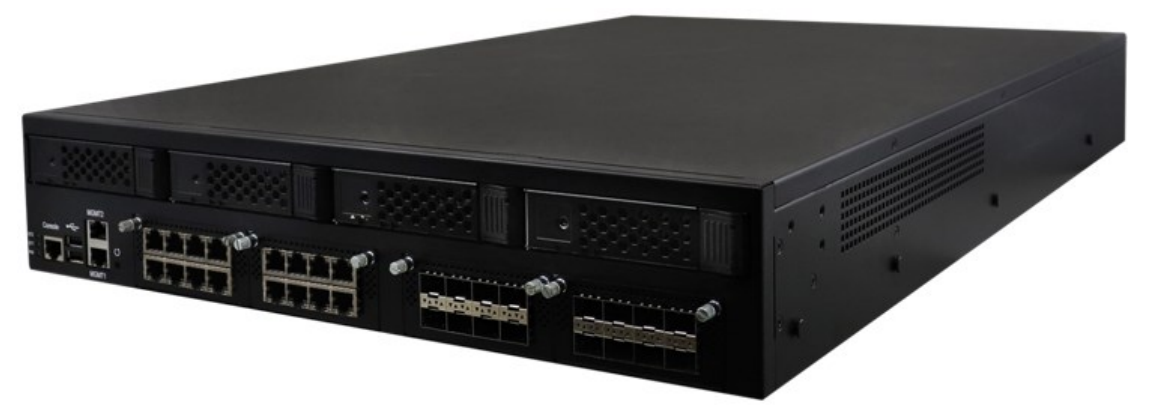

Photo of INA7600

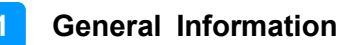

#### 1.2 Features

- Dual 3rd Gen Intel® Xeon® Scalable Processors (ICL-SP)
- 16x DDR4 RDIMM, Max. 512GB
- 8x or 4x NIC modules, Max. 64 GbE ports
- 1x PCI-E x16 expansion slot
- Optional IPMI 2.0 module
- 1200-watt redundant power supply

#### 1.3 Packing List

Your product package should include the items listed below. If any of the items below is missing, contact the distributor or the dealer from whom you purchased the product.

| • | INA7600                          | x 1 |
|---|----------------------------------|-----|
| • | 1200W 1+1 Redundant Power Supply | x 1 |
| • | Power Cord (180 cm)              | x 1 |
| • | Heatsink                         | x 2 |
| • | Rack Ear                         | x 2 |

#### **1.4 Optional Accessories**

IBASE provide optional accessories as follows. Please contact us or your dealer if you need any.

- Console Cable (160 cm, PK1-51)
- VGA cable (40cm, VGA21A)

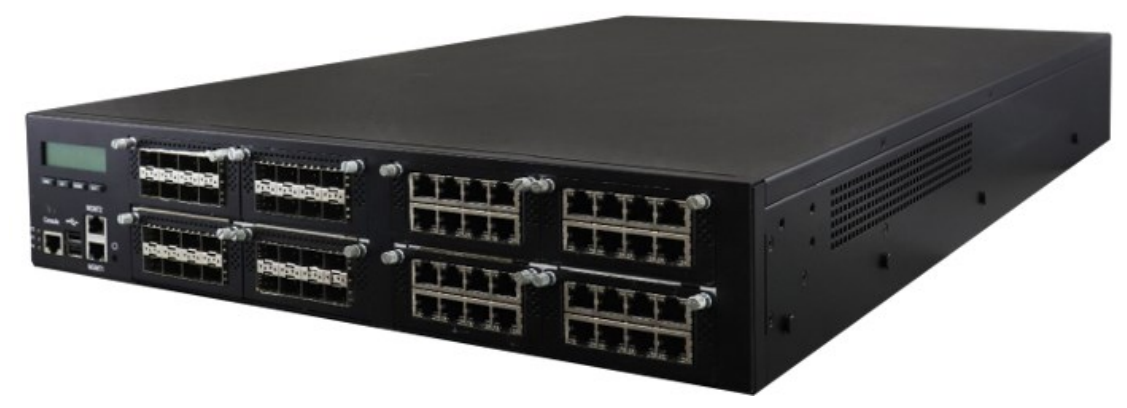

Photo of INA7600

### 1.5 Specifications

| Model                                                                                 |                                                                                                    |  |  |  |
|---------------------------------------------------------------------------------------|----------------------------------------------------------------------------------------------------|--|--|--|
| INA7600-NIC                                                                           | INA7600-NIC 2U Rackmount Appliance, MBN901 Dual 3rd Gen<br>Intel® Xeon® ICL-SP, C621A PCH,16x DDR4 DIMMs, Max. 66<br>GbE Ports, 1200W RPSU, CPU cooler, 1x PCI-E x16 slot, 2x<br>U.2 slots.1x iIO2 LCM. Barebone without CPU/RAM/HDD/IBN<br>Card* (Must order 8x IBN-cards)        |  |  |  |
| INA7600-SHQ                                                                           | INA7600-SHQ 2U Rackmount Appliance, MBN901 Dual 3rd Gen<br>Intel® Xeon® ICL-SP, C621A PCH, 16x DDR4 DIMMs, Max. 34<br>GbE Ports, 1200W RPSU, CPU cooler, 1x PCI-E x16 slot, 2x<br>U.2 slots. 4x 3.5" HDD Tray. Barebone without<br>CPU/RAM/HDD/IBN Card* (Must order 4x IBN-cards) |  |  |  |
|                                                                                       | System                                                                                                    |  |  |  |
| Motherboard                                                                           | MBN901                                                                                                    |  |  |  |
| CPU                                                                                   | 3rd Gen Intel® Xeon® Scalable Processors (Xeon® Ice Lake)<br>LGA4189 Socket                                                                                                    |  |  |  |
| Chipset                                                                               | Intel® C621A PCH Chipset                                                                                                    |  |  |  |
| Memory <ul> <li>16x DDR4 RDIMMs</li> <li>Up to 3200MHz</li> <li>Max. 512GB</li> </ul> |                                                                                                    |  |  |  |
| Display                                                                               | N/A                                                                                                    |  |  |  |
| Ethernet                                                                              | <ul> <li>2x Intel® I210-AT GbE on IDN901 daughter board</li> <li>8x or 4x NIC module, Max. 64 GbE ports</li> </ul>                                                                                                    |  |  |  |
| Bypass                                                                                | Via IBN module SKU                                                                                                    |  |  |  |
| Expansion                                                                             | <ul> <li>1x PCI-E x16 slot (8-lane)</li> <li>1x M.2 (M-key), supports SATA 3.0 or PCI-E</li> </ul>                                                                                                    |  |  |  |
| IPMI                                                                                  | N/A                                                                                                    |  |  |  |
| Storage                                                                               | <ul> <li>2x 2.5" or 4x 3.5" Swappable SATA drive bay (by SKU)</li> <li>2x U.2 (PCI-E x4, SATA signal)</li> </ul>                                                                                                    |  |  |  |
| ТРМ                                                                                   | 2.0                                                                                                    |  |  |  |
| Ι/Ο                                                                                   | <ul> <li>1x LCM (by SKU) 3x LED (Power/ HDD/ Status)</li> <li>1x Factory default button (GPIO)</li> <li>1x RJ45 console</li> <li>2x USB 2.0</li> <li>2x MGMT Ports (LAN2 share with IPMI NC-SI port)</li> </ul>                                                                    |  |  |  |
| <b>Power Supply</b>                                                                   | Full range 1200W 1+1 redundant power supply                                                                                                    |  |  |  |

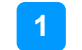

| Dimensions               | 438 (W) x 660 (D) x 88 (H) mm<br>17.24" (W) x 25.98" (D) x 3.46" (H) |  |
|--------------------------|----------------------------------------------------------------------|--|
| Weight                   | 21.0 kg (46.3 lbs)                                                   |  |
| Operating<br>Temperature | 0°C ~ 40°C (32°F ~ 104°F)                                            |  |
| Storage<br>Temperature   | -20° ~ 70°C (-4°F ~ 158°F)                                           |  |
| Operating<br>Humidity    | 5% ~ 90%                                                             |  |
| Certification            | CE/FCC                                                               |  |

All specifications are subject to change without prior notice.

| INA7600-SHQ and INA7600-NIC Differences |                                                       |                                                              |  |
|-----------------------------------------|-------------------------------------------------------|--------------------------------------------------------------|--|
| Ethernet                                | 4x Ethernet Modules 8x Ethernet Modules               |                                                              |  |
| Storage                                 | 1x SATA/NVMe M.2<br>4x swappable 3.5" SATA<br>HDD/SSD | 1x SATA/NVMe M.2<br>2x U.2 SATA/NVMe 2.5"<br>internal drives |  |
| Front I/O LCM                           | N/A                                                   | 1x LCM @ 2 x 16 characters                                   |  |
| NIC Slots                               | 4x NIC slots                                          | 8x NIC slots                                                 |  |

#### 1.6 **Product View**

### **Front View**

INA7600-NIC

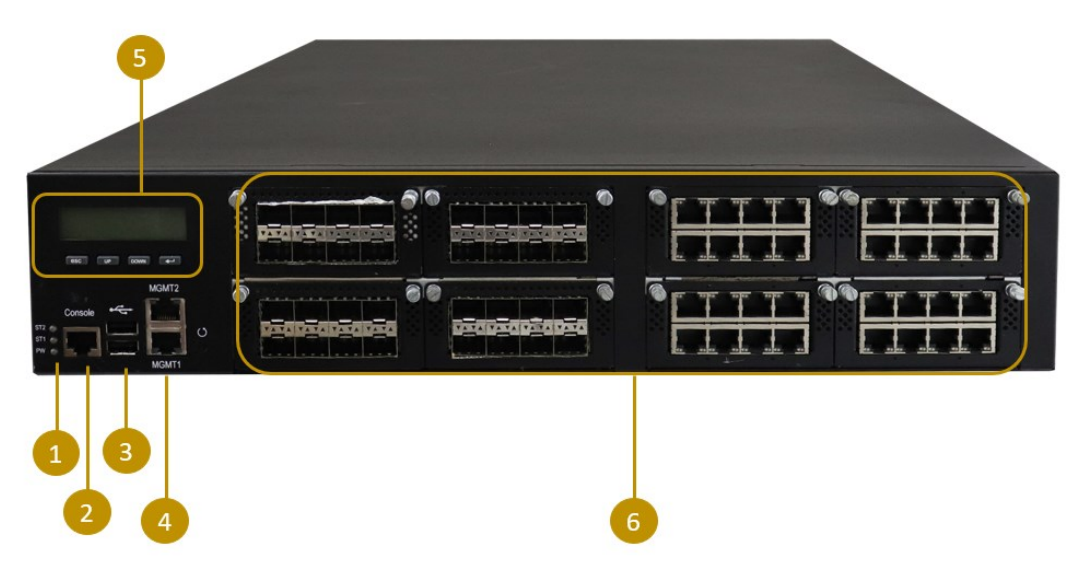

| No. | Name                                  |  |
|-----|---------------------------------------|--|
|     | LED Indicators                        |  |
|     | From top to bottom: Status-HDD-Power  |  |
|     | • Status                              |  |
|     | Amber: operating normally             |  |
|     | Off: device is off                    |  |
| 1   | • HDD                                 |  |
|     | Flashing green: HDD in use            |  |
|     | Off: HDD not in use                   |  |
|     | • POWER                               |  |
|     | Green: power on                       |  |
|     | Off: power not detected               |  |
| 2   | Console Port                          |  |
| 3   | 2x USB 2.0 Ports                      |  |
| 4   | MGMT Port                             |  |
| 5   | LCM Display with 4 buttons            |  |
| 6   | NIC Modules                           |  |
|     | Up to 8 NIC modules, 64GbE ports Max. |  |

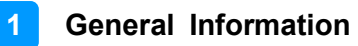

### **Front View**

INA7600-SHQ

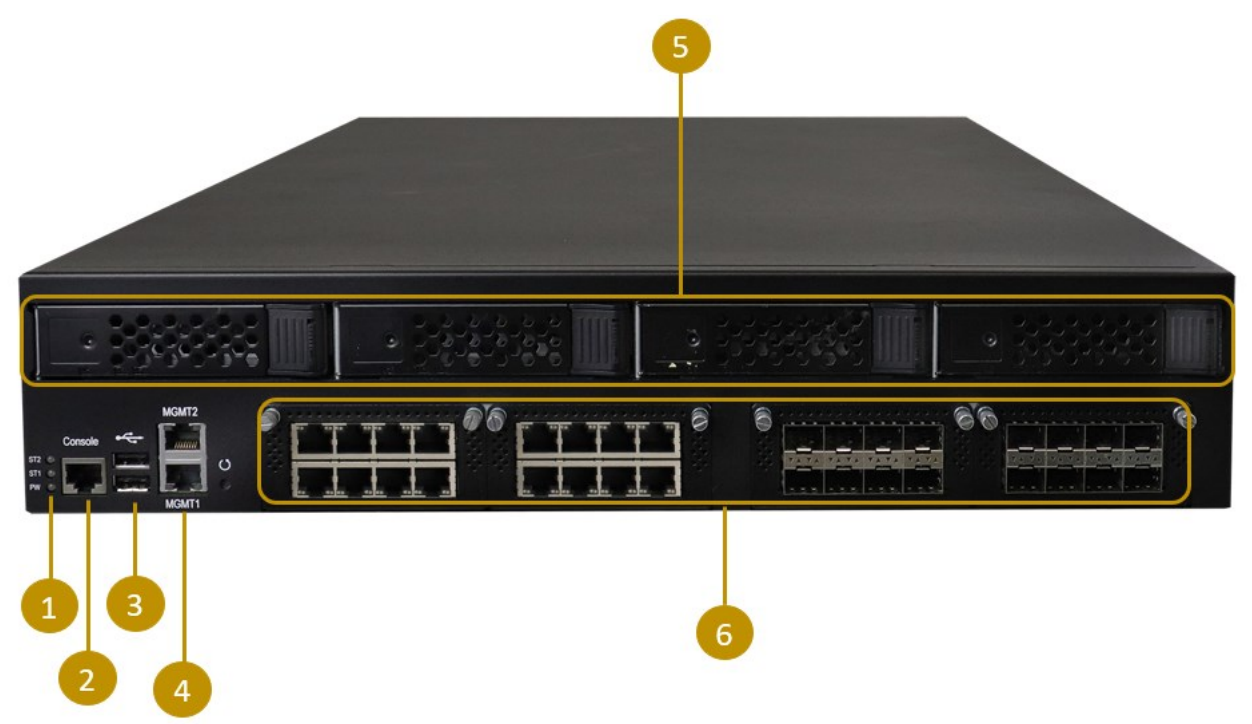

| No. | Description                                                                                                    |  |  |
|-----|----------------------------------------------------------------------------------------------------|--|--|
| 1   | LED Indicators<br>From top to bottom: Status-HDD-Power<br>• Status<br>Amber: operating normally<br>Off: device is off<br>• HDD<br>Flashing green: HDD in use<br>Off: HDD not in use<br>• Power<br>Green: power on<br>Off: power not detected |  |  |
| 2   | Console Port                                                                                                    |  |  |
| 3   | 2x USB 2.0 Ports                                                                                                    |  |  |
| 4   | MGMT Port                                                                                                    |  |  |
| 5   | Hot swappable HDD<br>RAID 0/1/5/101 supported through software RAID                                                                                                    |  |  |
| 6   | NIC modules                                                                                                    |  |  |

**iBASE** Oblique View INA7600-NIC

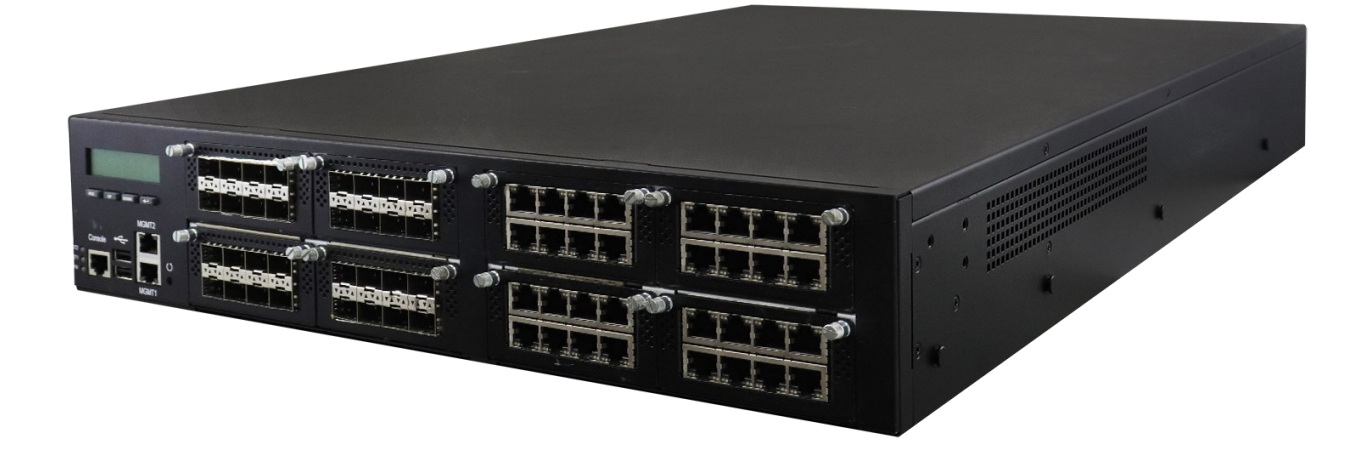

### INA7600-SHQ

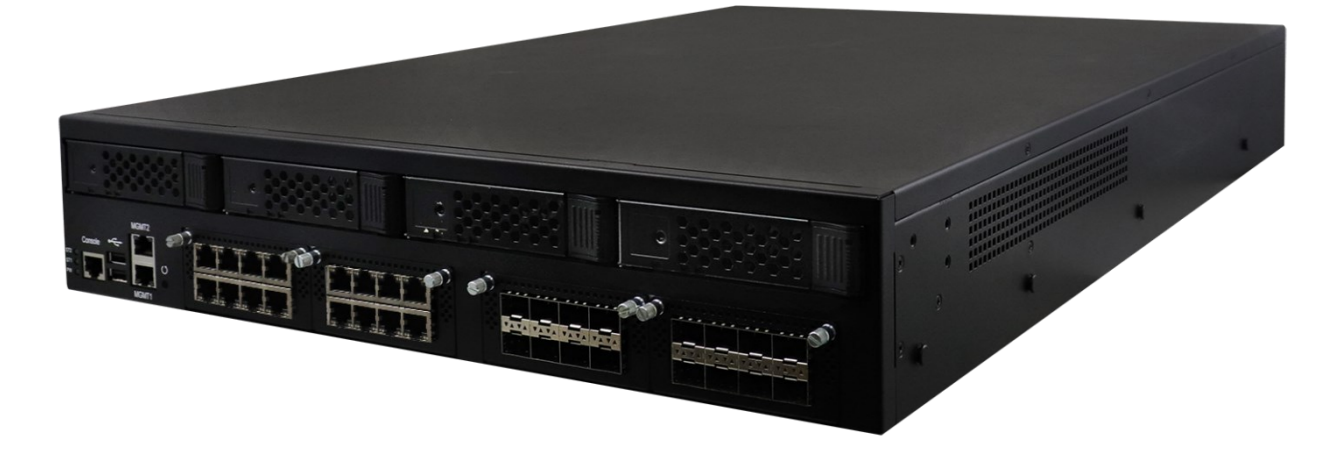

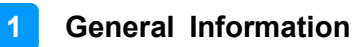

# Rear View INA7600-NIC

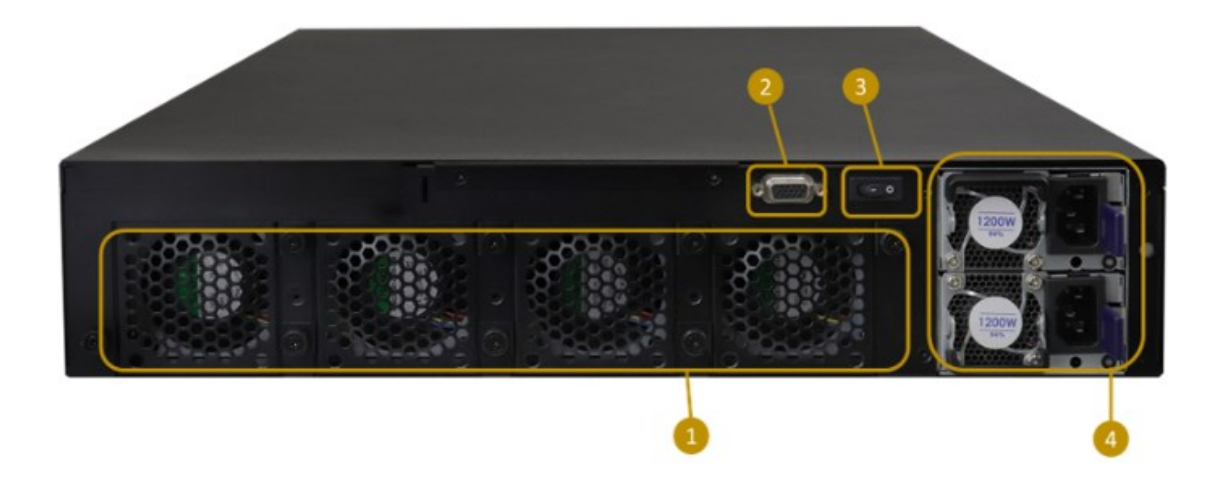

| No. | Description                                                                   |
|-----|-------------------------------------------------------------------------------|
| 1   | System Fans                                                                   |
| 2   | VGA Port                                                                      |
| 3   | Power Button (ATX mode)                                                       |
| 4   | Power Supply Units (Single / Redundant)<br>2 AC 100~240V Full range 1200W 1+1 |

### **iBASE** Configuration inside INA7600-NIC

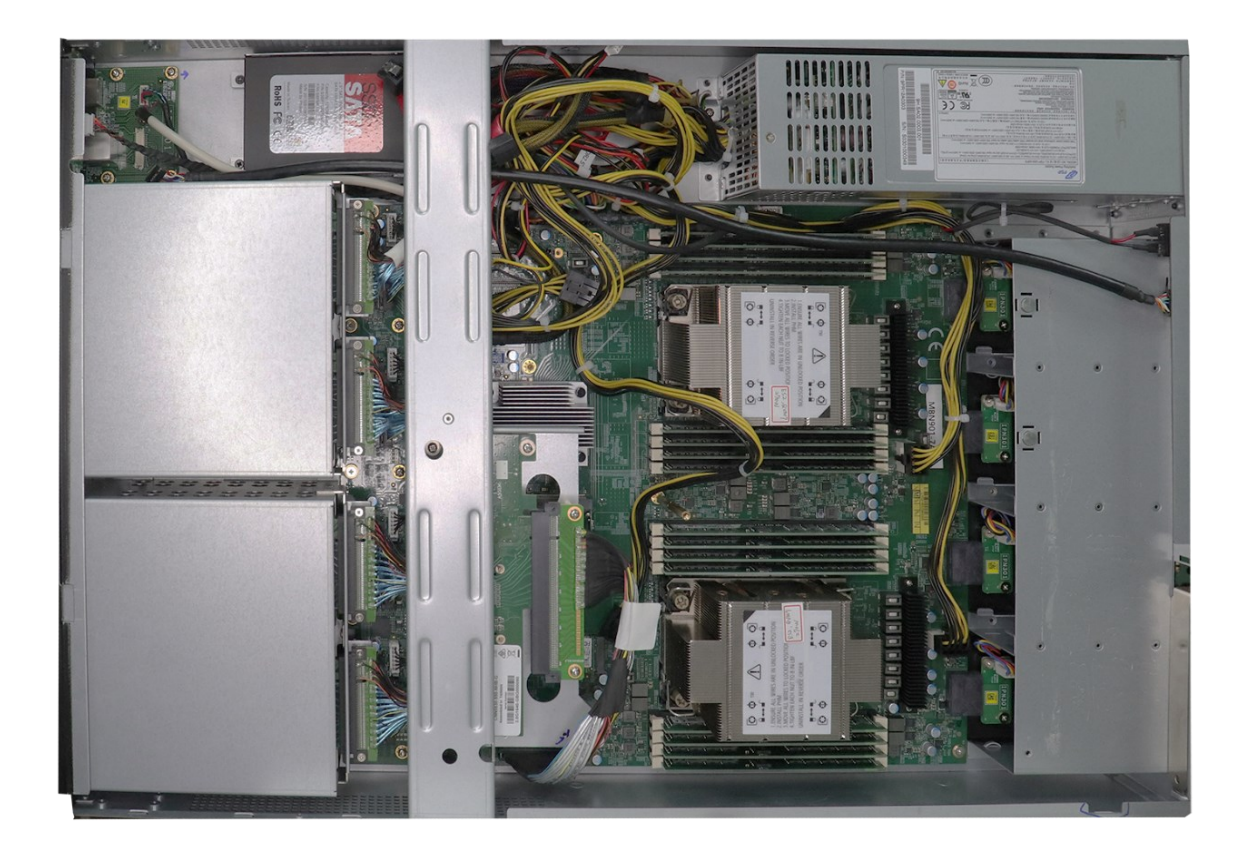

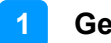

#### INA7600-SHQ

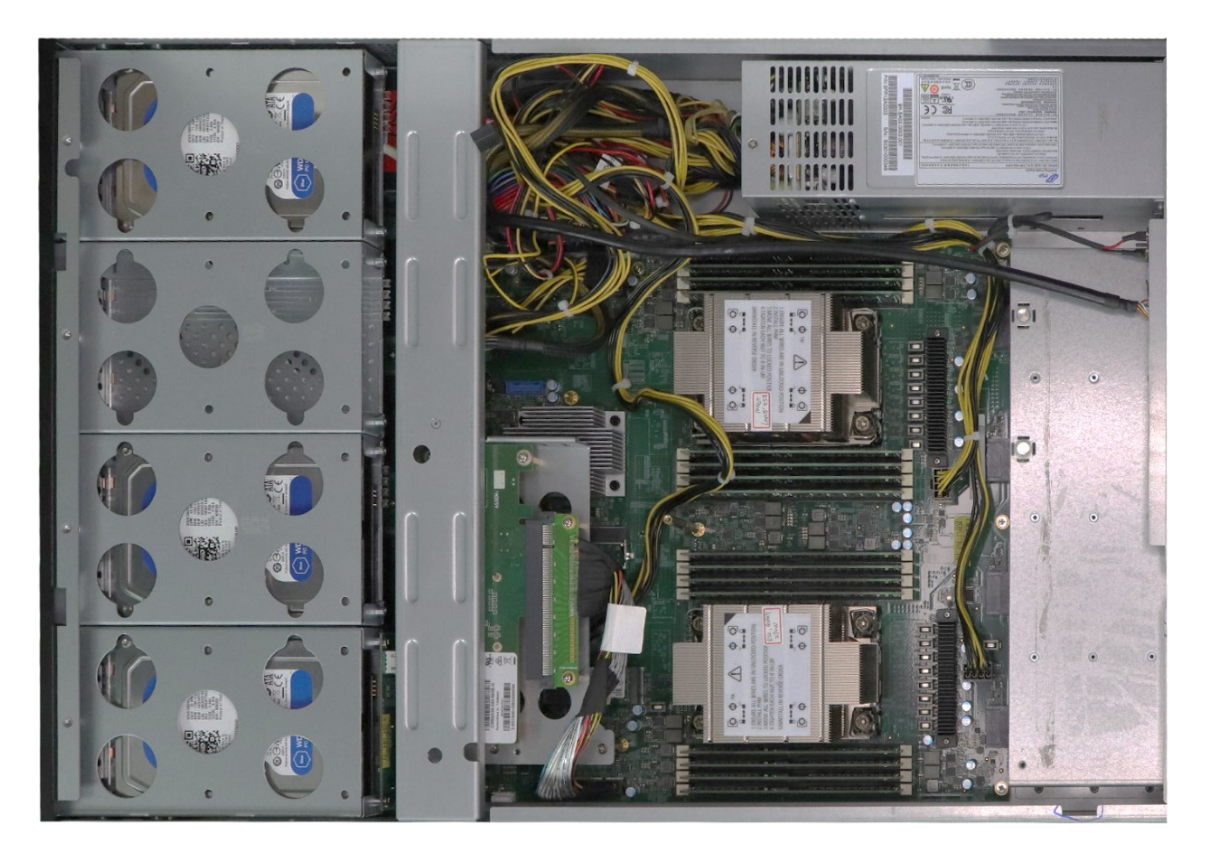

#### 1.7 Dimensions

INA7600- SHQ

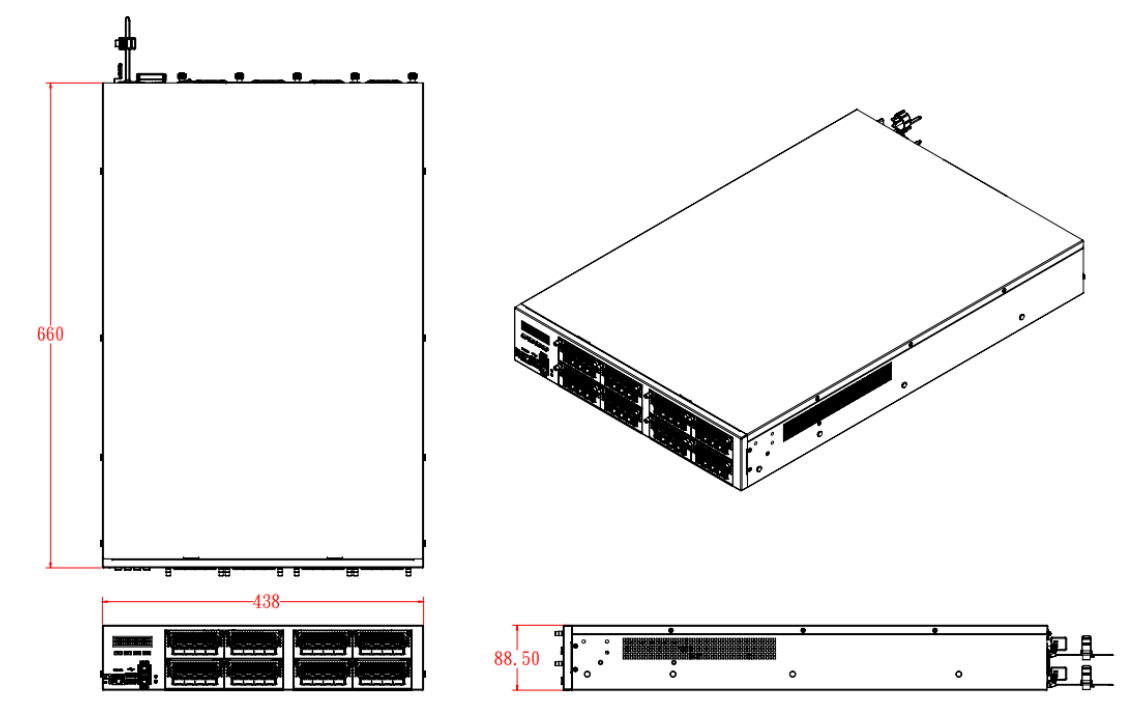

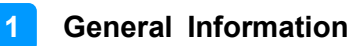

#### INA7600- SHQ

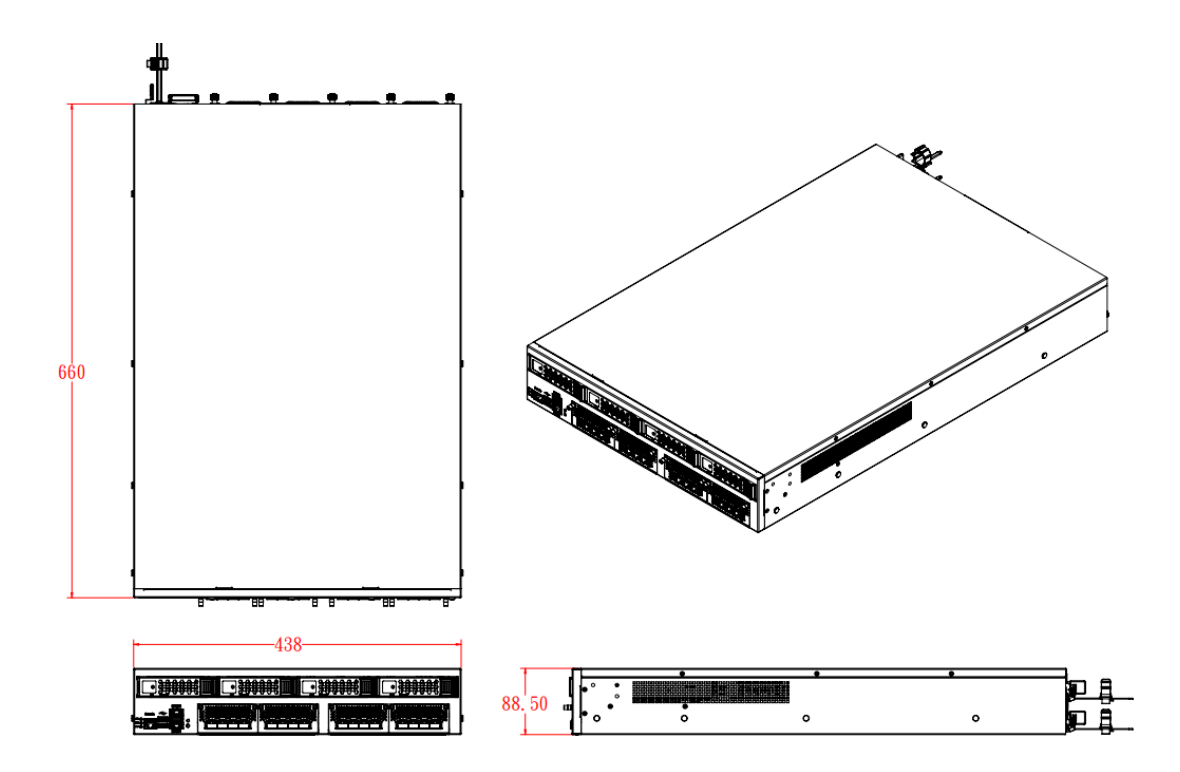

#### **MBN901** Motherboard

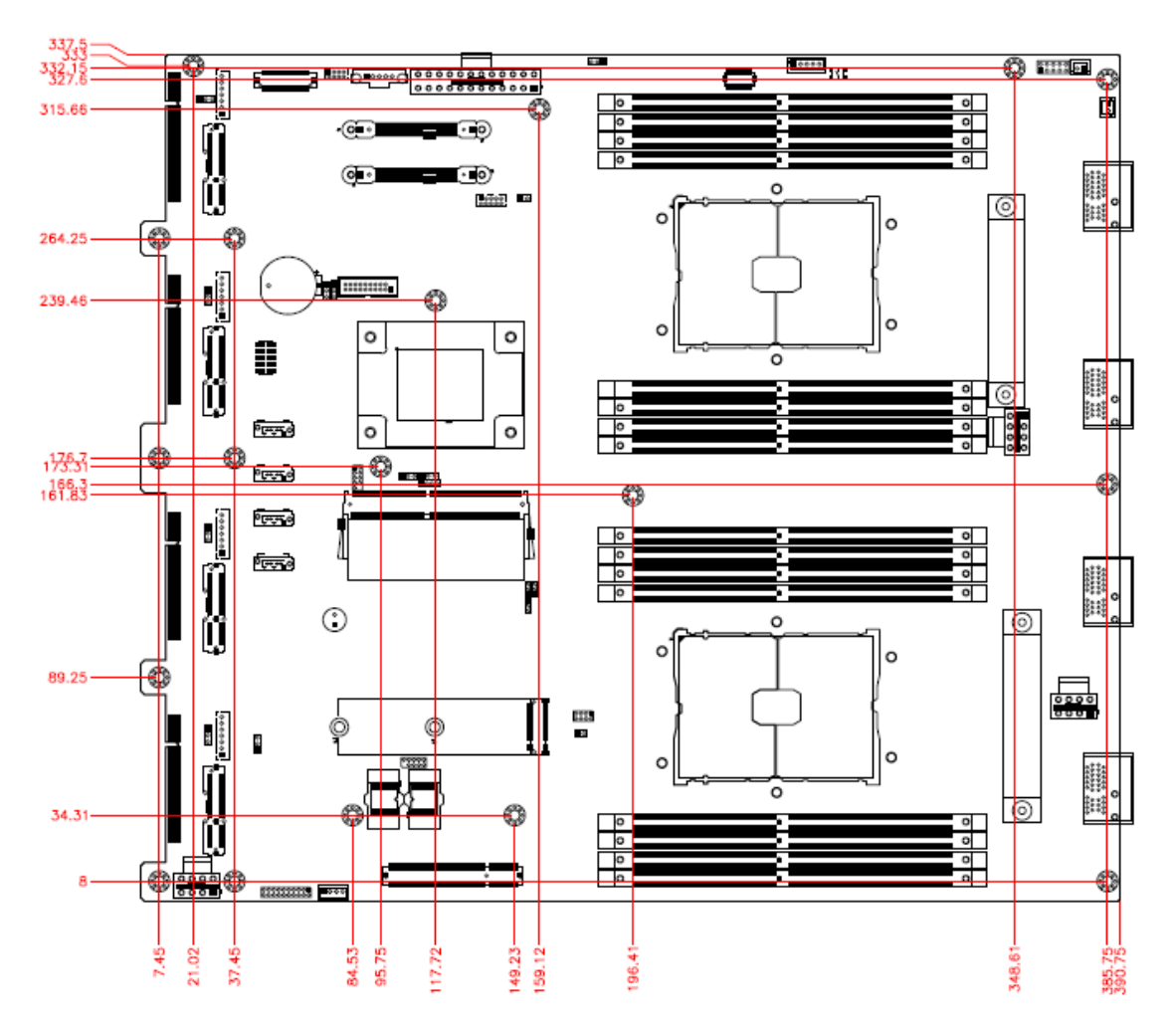

# Chapter 2 Hardware Configuration

The information provided in this chapter includes:

- Memory Installation
- HDD Installation
- M.2 Card Installation
- Fan Module Installation
- SSL Card Installation
- Rackmount Installation Precautions
- Network Module Installation
- Redundant Power Supply Installation

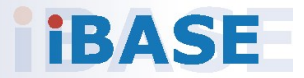

#### 2.1 Installations

For installation or replacement of the memory modules, HDD/SSD, or other internal components, you need to disassemble the device cover first by loosening 9 screws as indicated below.

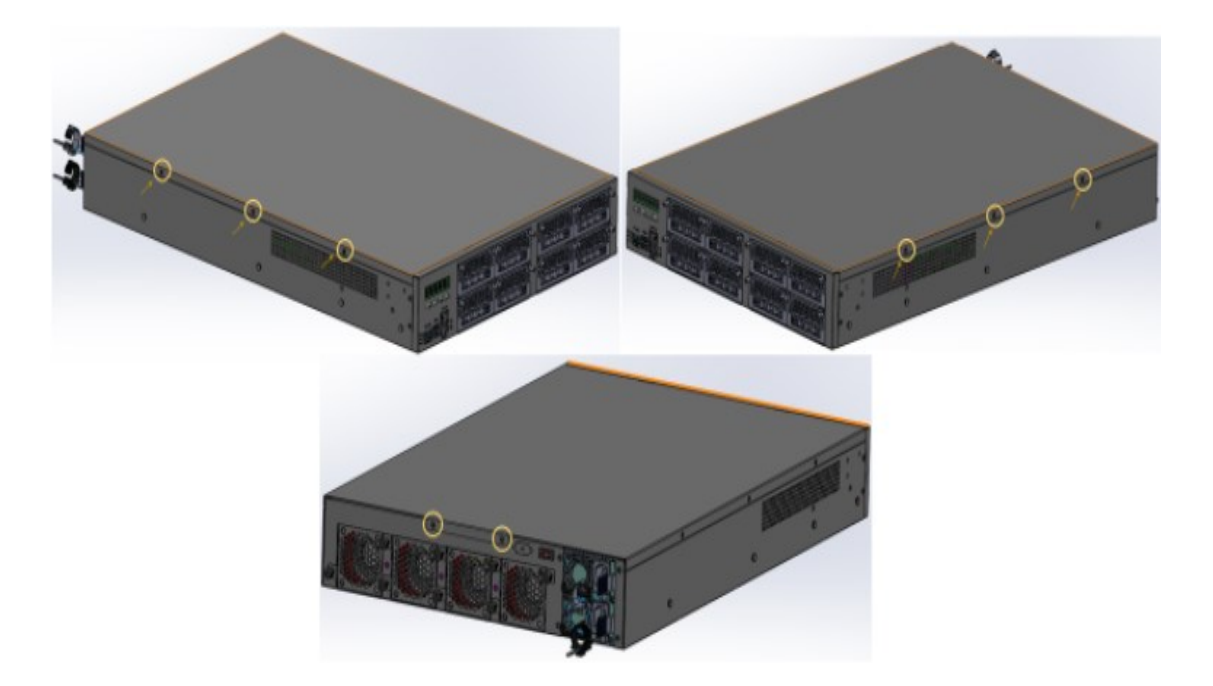

#### 2.1.1 Memory Installation / Replacement

If you need to install or replace a memory module, follow the instructions below after you have removed the device cover.

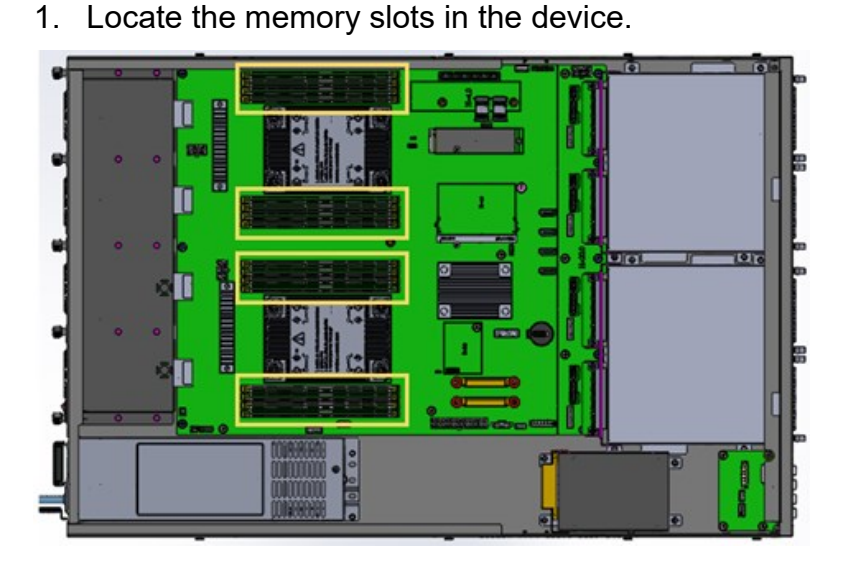

2. Press the ejector tab of the memory slot down and outwards with your fingertips.

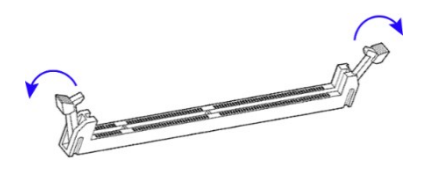

- 3. Hold the memory module and align the key of the module with that on the memory slot.
- 4. Gently push the module in an upright position until the ejector tabs of the memory slot close to hold the module in place when the module touches the bottom of the slot.

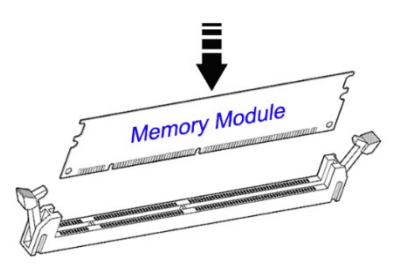

To remove the module, press the ejector tabs outwards with your fingertips to eject the module.

#### 2.1.2 HDD Installation / Replacement

After removing the device cover, locate the HDD as shown below with an enclosed yellow box.

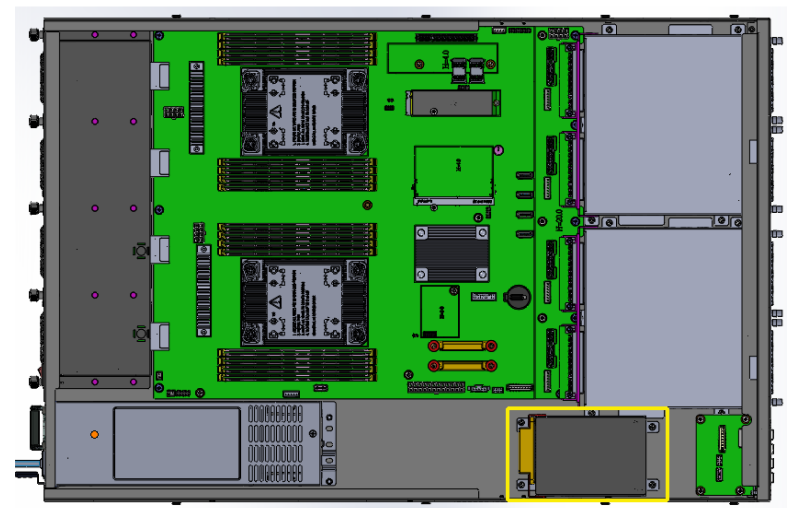

Remove the four (4) screws indicated below to uninstall the HDD from the bottom chassis.

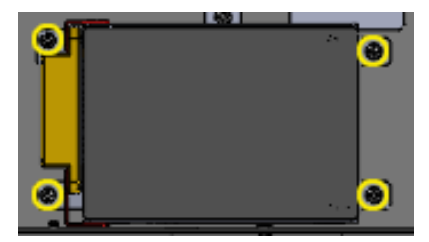

Once the HDD tray has been removed, unfasten the screws (as shown by the circles and arrows) to uninstall the HDD from the tray.

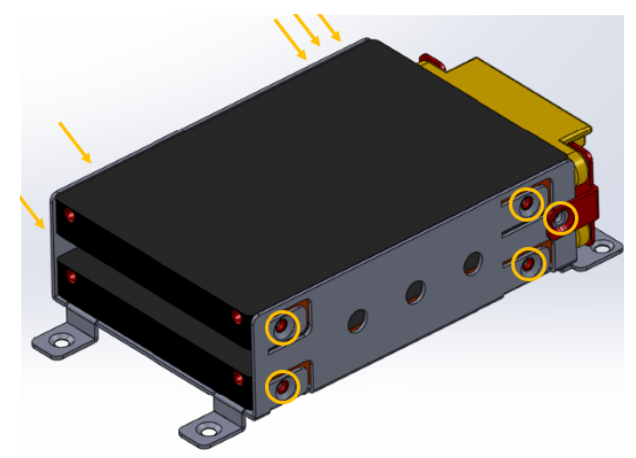

Replace the HDD tray back to its original location after installation/replacement/removal of the HDD.

#### 2.1.3 M.2 Card Installation / Replacement

To remove and install the M.2 card, remove the device cover as mentioned in the previous section and locate that card socket.

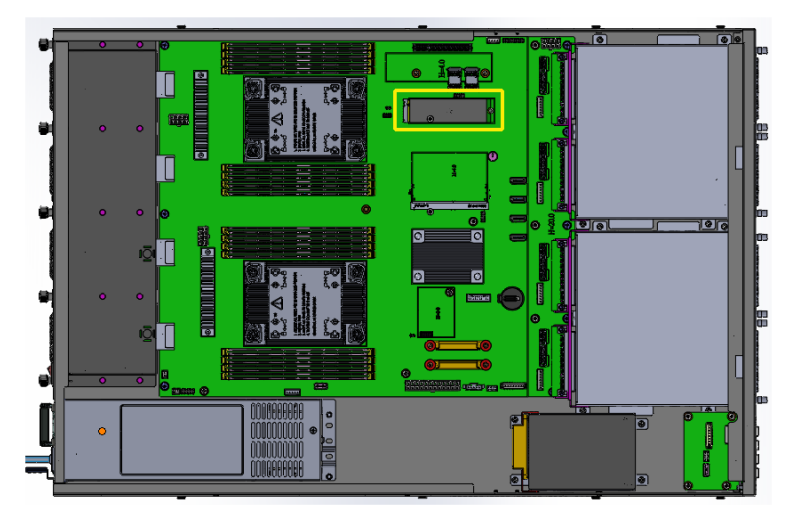

- 1. Locate the M.2 slot inside the device.
- 2. Align the key of the M.2 card to the interface, and insert the card slantwise.
- 3. Push the M.2 card down and fix it with the an M3 screw.

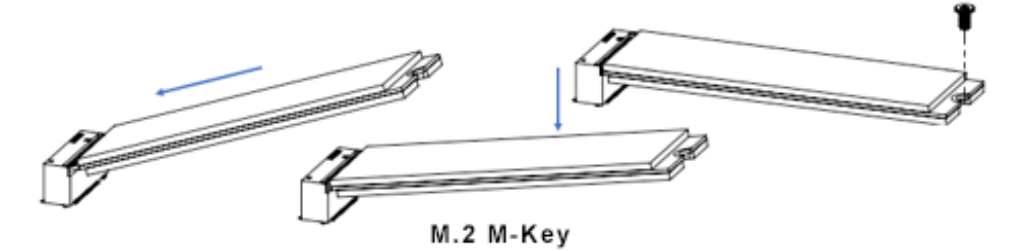

#### 2.1.4 Fan Module Installation / Replacement

If you need to replace a fan module, remove the device cover and the corresponding screws of the fan module on the rear side as shown. Take out the fan, install a new one, and fasten the screws.

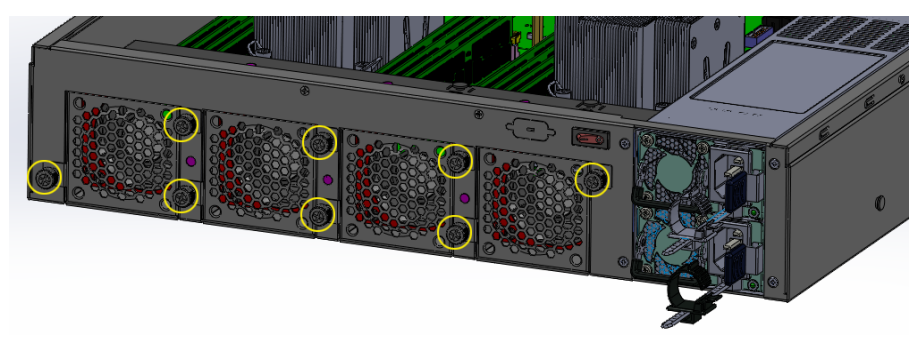

#### 2.1.5 SSL Card Installation / Replacement

1. Remove the device cover as described in the previous section. Unfasten the four (4) screws at the two edges as indicated in the picture below.

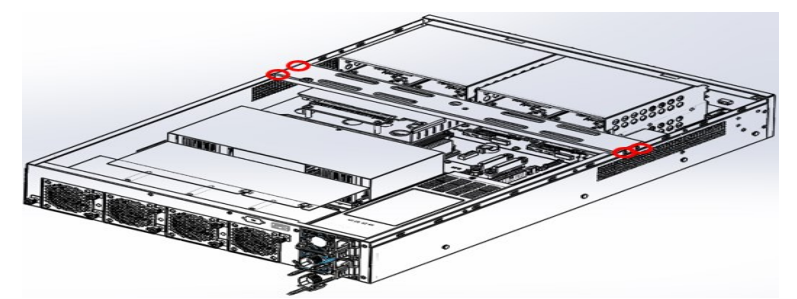

2. Remove two (2) screws as shown in the picture below.

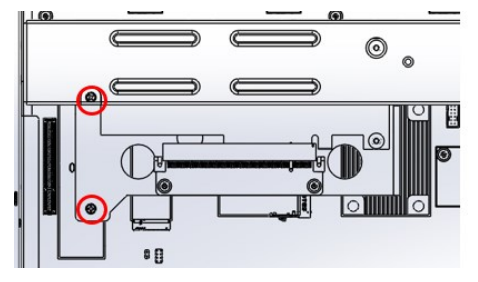

3. Remove the four (4) screws that fasten the SSL card to the standoffs.

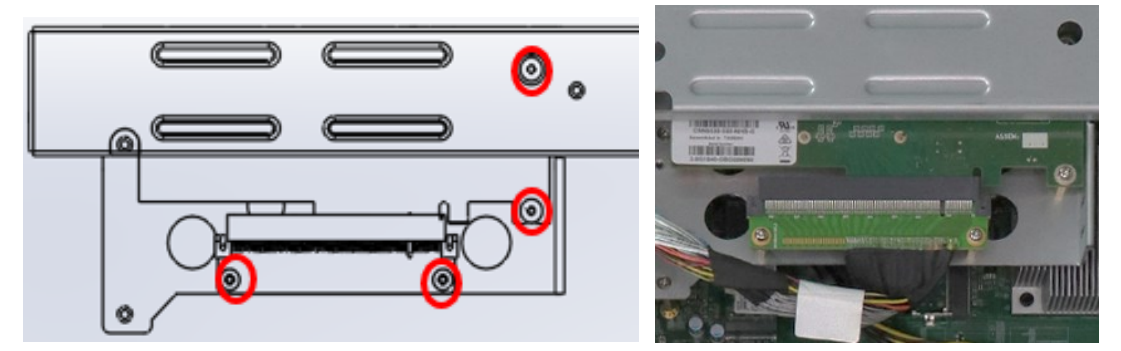

4. The picture below shows the detached SSL card. Reverse the steps to install or reintall the SSL card in the system.

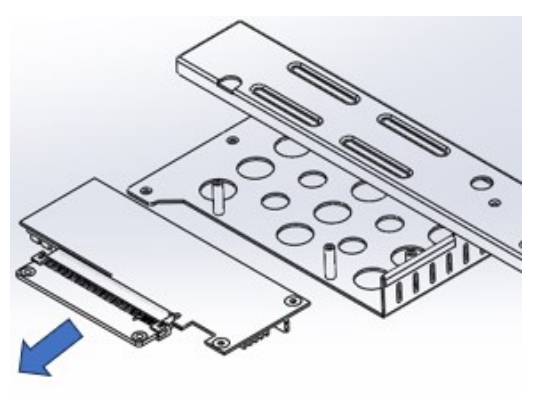

#### 2.1.6 Rackmount Installation Precautions

Pay attention to the following during rackmount installation:

- The rack must be stabilized before sliding the unit out for servicing.
- Failure to stabilize may cause the rack to tip over.
- Electrostatic discharge (ESD) can damage your equipment.
- To avoid personal injury or damage to the unit, it is recommended that two or more people install the unit into the rack.
- Do not place heavy objects on the unit.
- Ensure the leveling jacks on the bottom of the rack are fully extended to the floor with the full weight of the rack resting on the jacks.
- For single rack installation, stabilizers should be attached to the rack.
- For multiple rack installations, the racks should be coupled together.
- Ensure the rack is stable before extending a component from the rack.
- Only extend one component at a time; extending two or more simultaneously may cause the rack to become unstable.

#### 2.1.7 Network Module Installation

Release the two screws of the network module and pull it out carefully as shown below for replacement and installation.

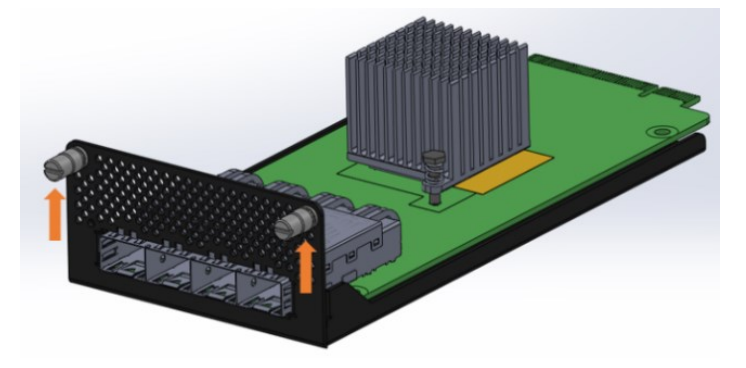

#### 2.1.8 Redundant Power Supply Installation

To install or replace a redundant power supply, push the latch inwards first. Grasp the handle, pull the PSU out carefully and replace it with a new one.

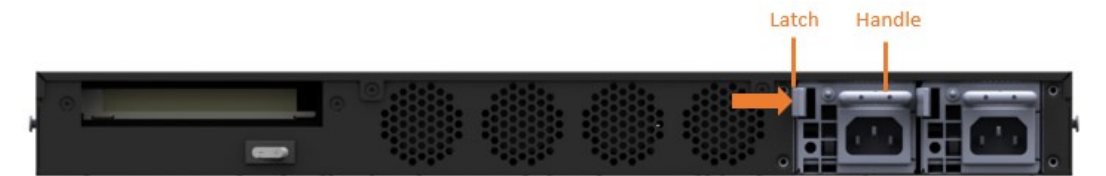

#### 2.2 Setting the Jumpers

Set up and configure your device by using jumpers for various settings and features according to your needs and applications. Contact your supplier if you have doubts about the best configuration for your use.

#### 2.3.1 How to Set Jumpers

Jumpers are short-length conductors consisting of several metal pins with a non-conductive base mounted on the circuit board. Jumper caps are used to have the functions and features enabled or disabled. If a jumper has 3 pins, you can connect either PIN1 to PIN2 or PIN2 to PIN3 by shorting.

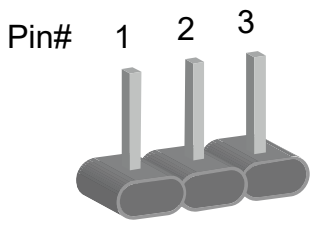

A 3-pin jumper

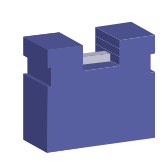

A jumper cap

Refer to the illustration below to set jumpers.

| Pin closed | Oblique view | Jumper Settings             |
|------------|--------------|-----------------------------|
| Open       |              | $\Box \circ \circ \\ 1 2 3$ |
| 1-2        |              |                             |
| 2-3        |              | <b>1</b> 2 3                |

When two pins of a jumper are encased in a jumper cap, this jumper is **closed**, i.e. turned **On**.

When a jumper cap is removed from two jumper pins, this jumper is **open**, i.e. turned **Off**.

### 2.3 Jumper & Connector Locations on Motherboard

#### Motherboard: MBN901

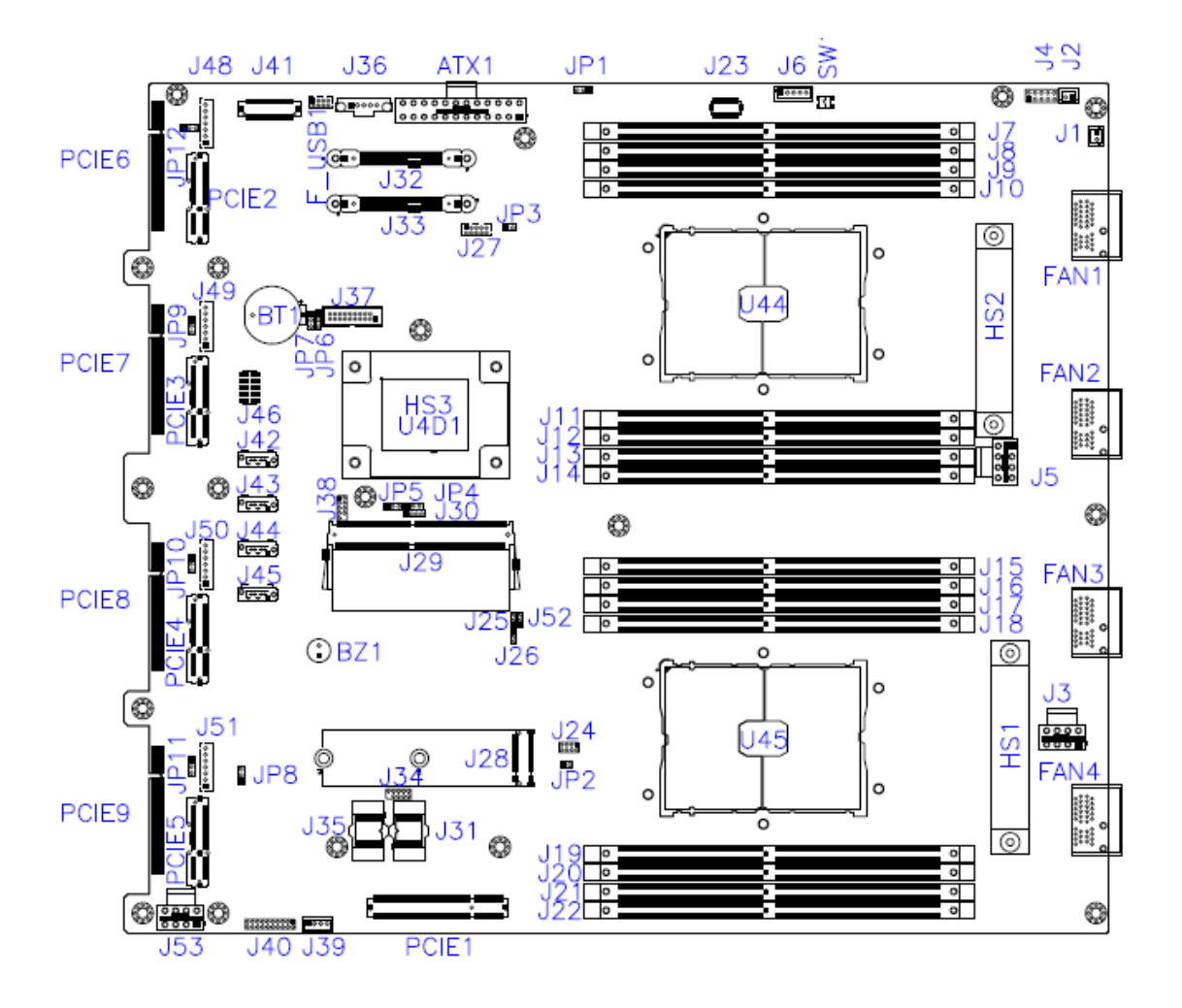

#### 2.4 Jumpers Quick Reference

| Function                | Jumper   |
|-------------------------|----------|
| AT & ATX Mode Selection | JP1      |
| BMC Setting             | JP4, JP5 |
| Clear CMOS              | JP6      |

#### AT & ATX Mode Selection (JP1) 2.4.1

2-3

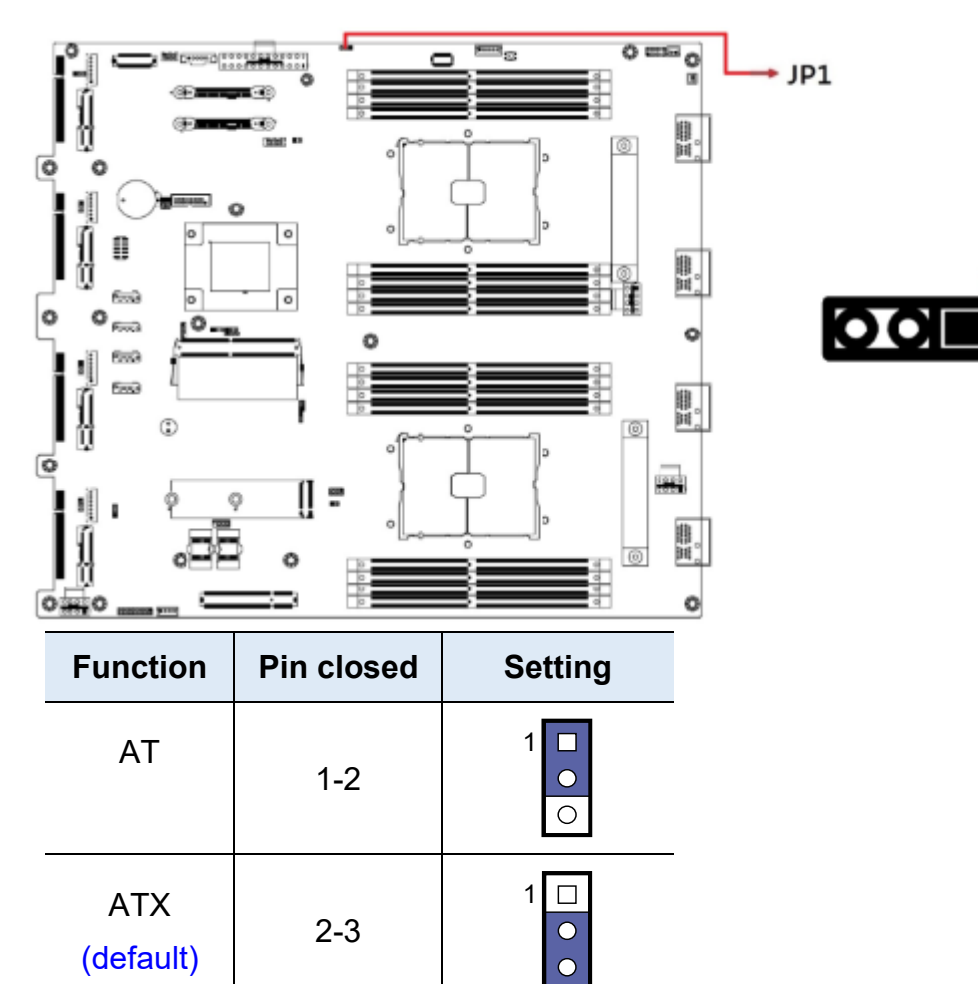

(default)

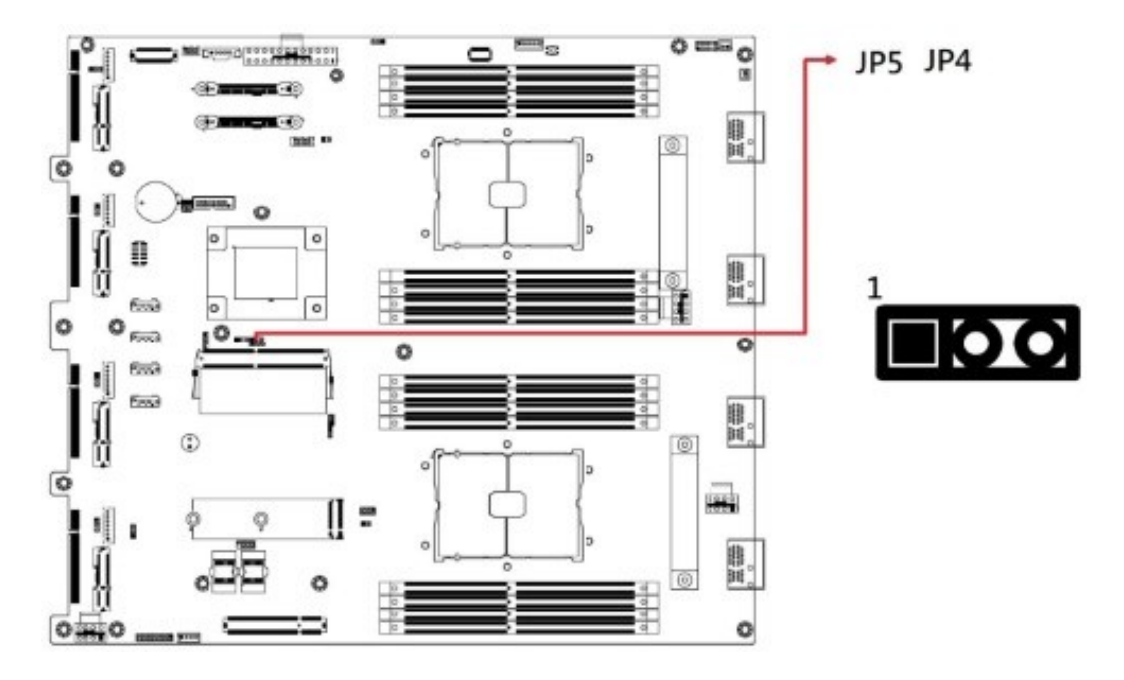

### 2.4.2 BMC Setting (JP4, JP5)

| JP4/JP5 Settings |          | Function                                                             |
|------------------|----------|----------------------------------------------------------------------|
| JP4(2-3)         | JP5(2-3) | Dual CPU, CPU Temp from PECI,<br>Redundant PSU (default)[For MBN901] |
| JP4(2-3)         | JP5(1-2) | Single CPU, CPU Temp from PECI;<br>Redundant PSU                     |
| JP4(1-2)         | JP5(2-3) | Single CPU, CPU Temp from PECI; Non<br>PNBus                         |
| JP4(1-2)         | JP5(1-2) | Single CPU, CPU Temp from NCT7904D<br>Pin 8, NO PMBus                |

### 2.4.3 Clear CMOS (JP6)

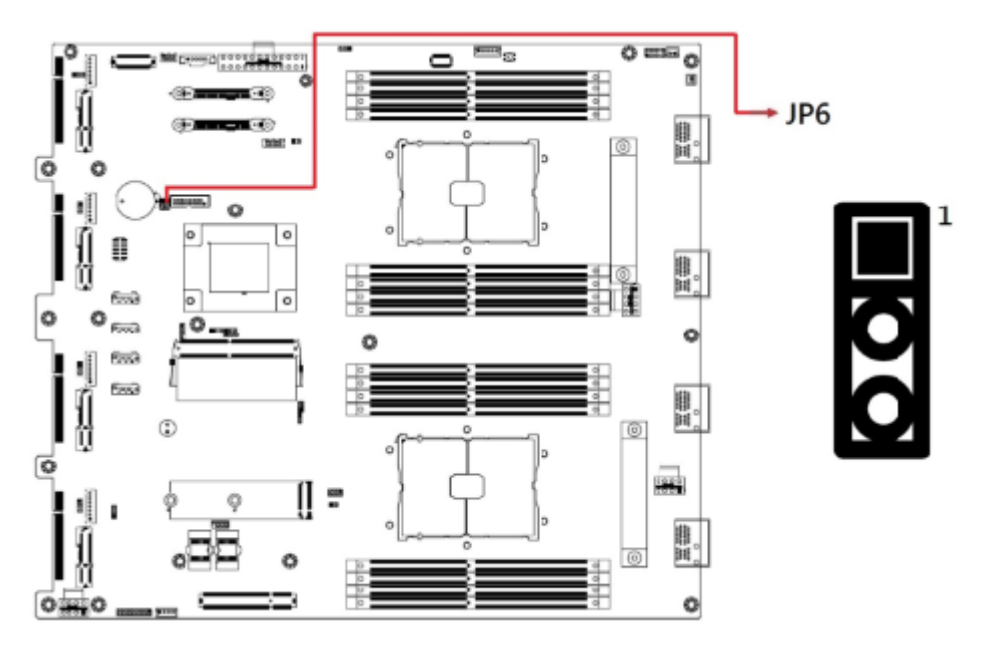

| Function                      | Pin closed | Setting  |
|-------------------------------|------------|----------|
| Normal RTC Reset<br>(default) | 1-2        | 1        |
| Clear RTC Registers           | 2-3        | 1 🗖<br>• |

| 2.5 | Connectors | Quick | Reference |
|-----|------------|-------|-----------|
|     |            |       |           |

| Connector Name | Function                                  |
|----------------|-------------------------------------------|
| J2             | ATX Power Button                          |
| J3             | CPU1 12V Power Connector                  |
| J4             | Front Panel Function                      |
| J5             | CPU2 12V Power Connector                  |
| J6             | LCM Connector                             |
| J24            | Digital I/O                               |
| J27            | SGOPIO                                    |
|                | (cable to IP345 backplane)                |
| J28            | M.2 (2242 or 2280, SATA 3.0 / PCIe x4)    |
| J29            | BMC (IPMI) (connect to IDN100)            |
| J32, J33       | U.2 Connector (SATA 3.0 / PCIe x4)        |
| J36            | PMBus Connector                           |
| J37            | USB 3.0 Box Header                        |
| J41            | LAN Port Connector (cable to IDN901's J2) |
| J42~J45        | SATA Connector                            |
| J48~J51        | Gen-Z Cable Power Connector               |
| J53            | System 12V Power Connector                |

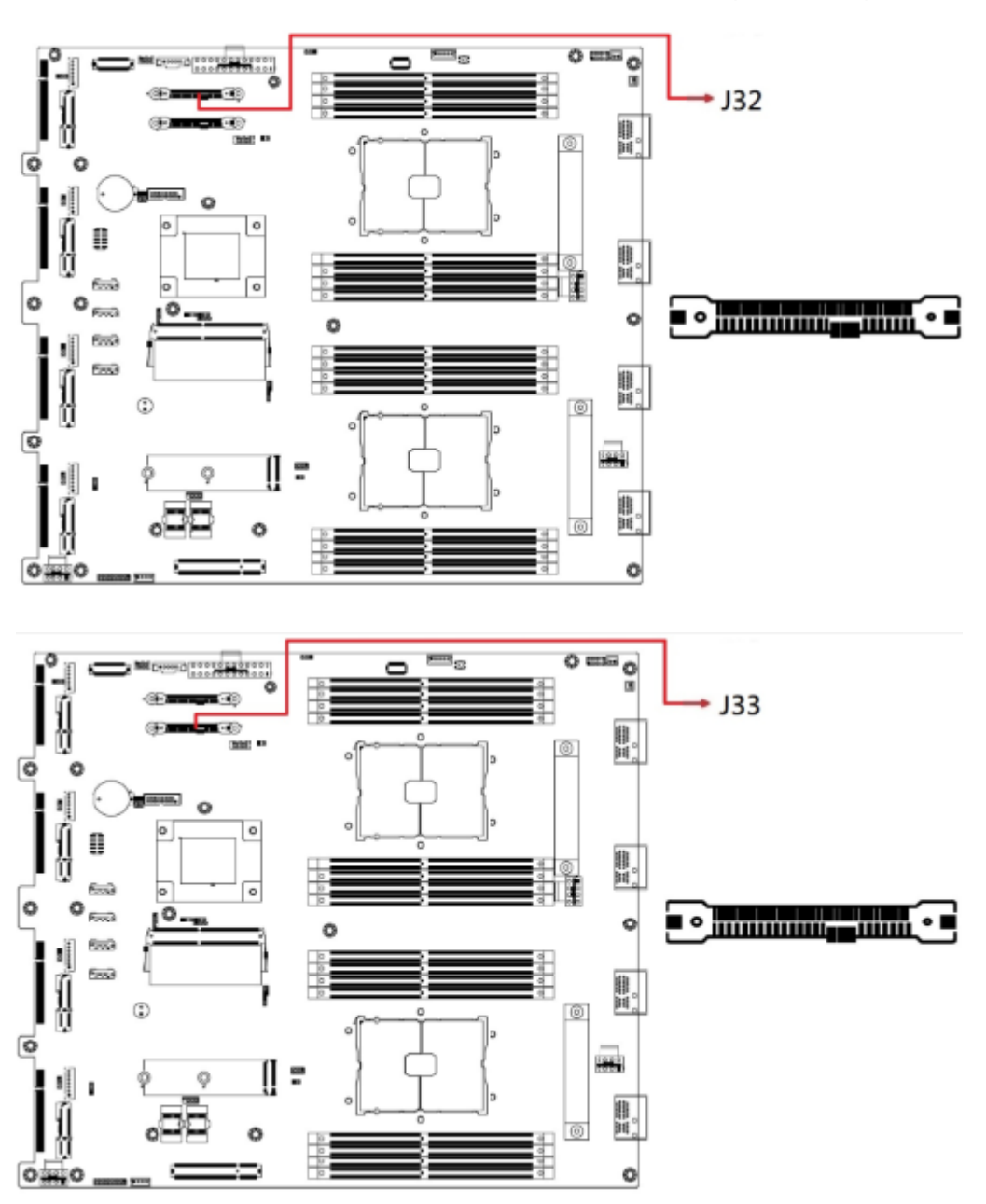

#### 2.6.1 U. 2 Connector for SATA 3.0 / PCIe x4 (J32, J33)

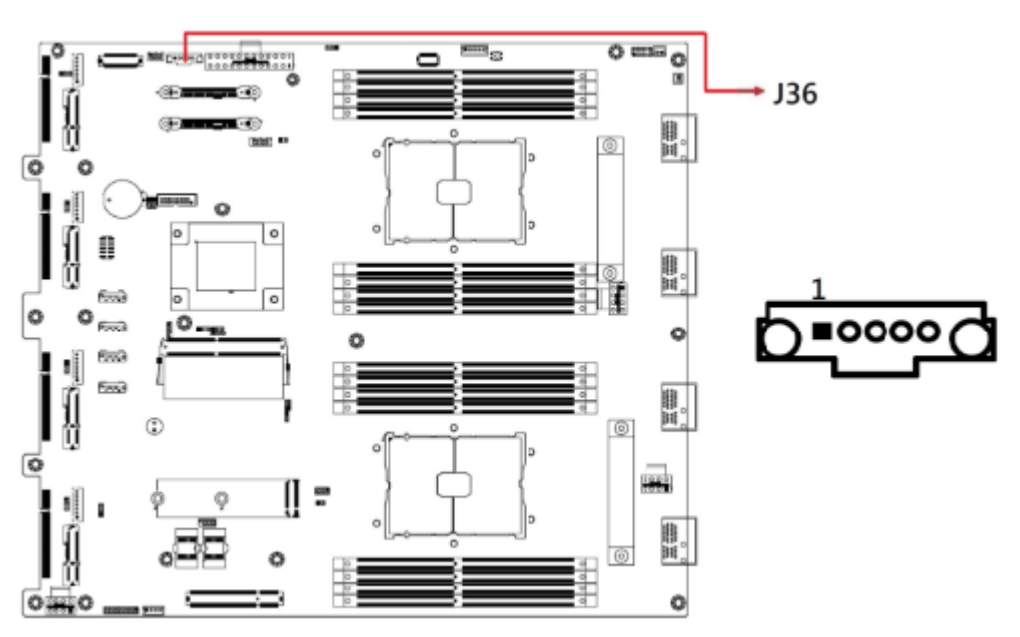

#### 2.6.2 PMBus Connector (J36)

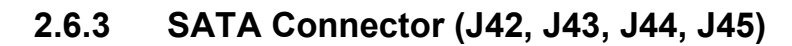

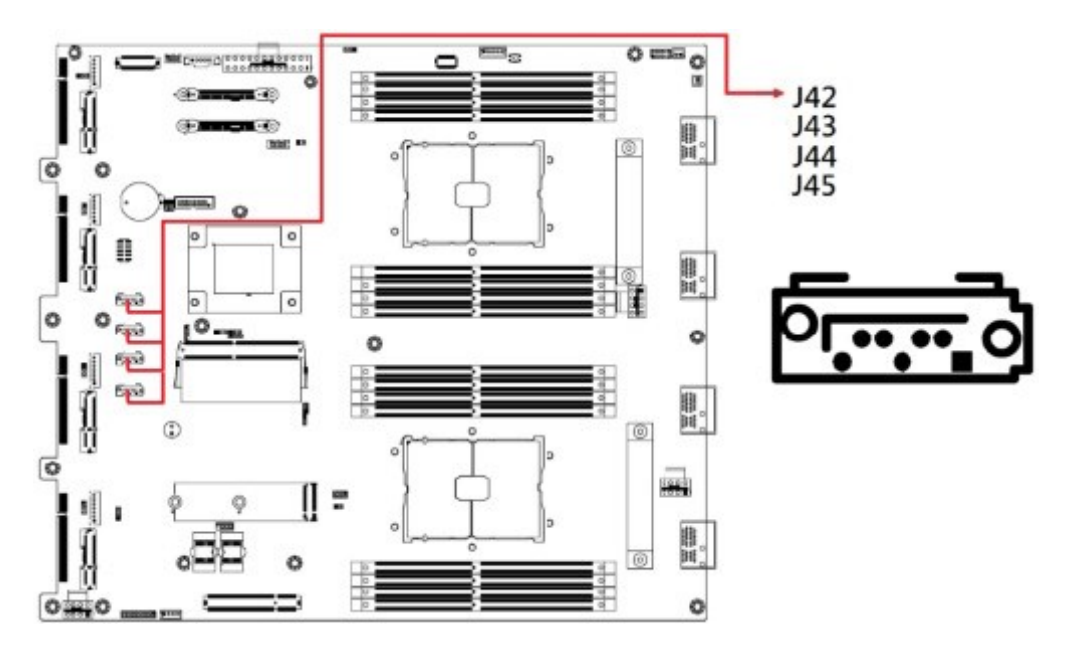

- 2.6.4 System Fan (FAN1, FAN2, FAN3, FAN4)
- 2.6.5 ATX Power Button (J2)
- 2.6.6 CPU1 12V Power Connector (J3)

#### 2.6.7 Front Panel Function (J4)

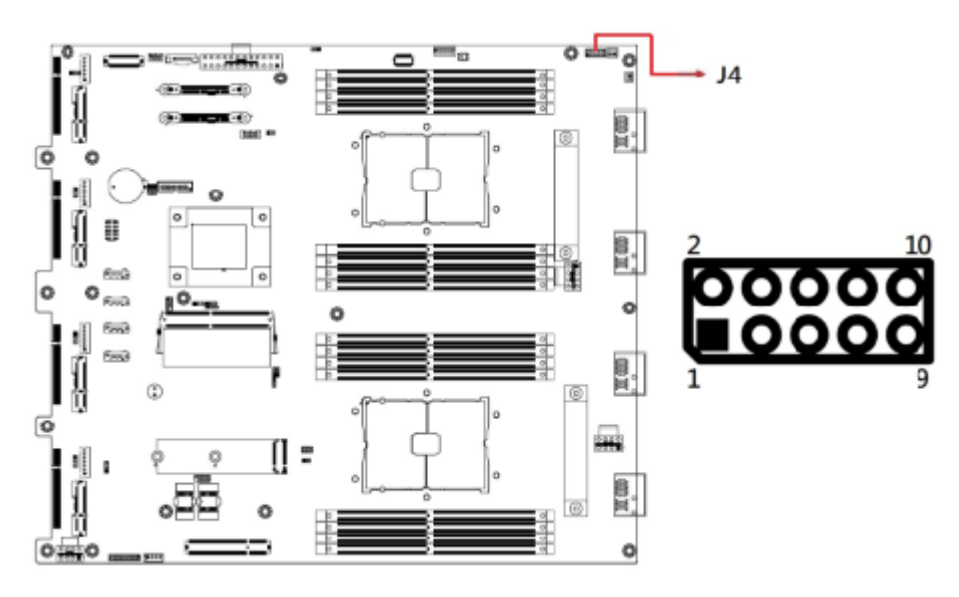

| Pin | Signal Name  | Pin | Signal Name  |
|-----|--------------|-----|--------------|
| 1   | ATX PW SW    | 2   | ATX PW SW    |
| 3   | Reset SW (+) | 4   | Reset SW (-) |
| 5   | PW LED(+)    | 6   | PW LED(-)    |
| 7   | HDD LED(+)   | 8   | HDD LED(-)   |
| 9   | NA           | 10  | NA           |

- 2.6.8 CPU2 12V Power Connector (J5)
- 2.6.9 LCM Connector (J6)
- 2.6.10 20-pin COM Port Connector (J23)

Remarks: Use cable to connect to IDN901's J1

- 2.6.11 DIO Pin Header (J24)
- 2.6.12 SGPIO Pin Header (J27)

Remarks: Use cable to connect to IP345 Backplane

- 2.6.13 M.2 Connector [ 2242 or 2280 ] SATA3.0 & PCIe x4 (J28)
- 2.6.14 BMC Connector (IPMI) (J29)

Remarks: Connect to IDN100

- 2.6.15 U.2 Connector SATA3.0 & PCIe x4 (J32, J33)
- 2.6.16 PMBus Connector (J36)
- 2.6.17 USB3.0 Box Header (J37)
- 2.6.18 J30-pin LAN Port Connector (41)

Remarks: Use cable to connect to IDN901's J2

- 2.6.19 SATA Connector (J42, J43, J44, J45)
- 2.6.20 Gen-Z Cable Power Connector (J48, J49, J50, J51)

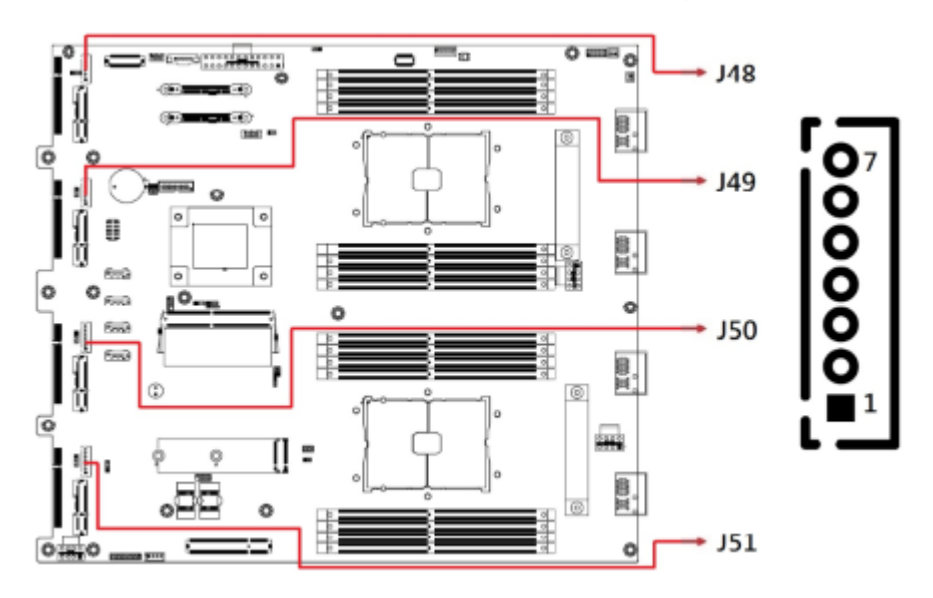

| Pin | Signal Name |
|-----|-------------|
| 1   | P12V        |
| 2   | P3V3        |
| 3   | P3V3        |
| 4   | Ground      |
| 5   | Ground      |
| 6   | P5V         |
| 7   | 5V Dual     |

#### 2.6.21 System 12V Power Connector (J53)

# Chapter 3 BIOS Setup

This chapter describes the different settings available in the AMI BIOS that comes with the board. The topics covered in this chapter are as follows:

- Main Settings
- Advanced Settings
- Chipset Settings
- Security Settings
- Book Settings
- Save & Exit

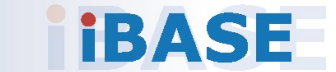

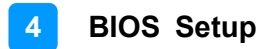

#### 3.1 Introduction

The BIOS (Basic Input/Output System) installed in the ROM of your computer system supports Intel® processors. The BIOS provides critical low-level support for standard devices such as disk drives, serial ports and parallel ports. It also provides password protection as well as special support for detailed fine-tuning of the chipset controlling the entire system.

#### 3.2 BIOS Setup

The BIOS provides a Setup utility program for specifying the system configurations and settings. The BIOS ROM of the system stores the Setup utility. When you turn on the computer, the BIOS is immediately activated. Press the <Del> key immediately allows you to enter the Setup utility. If you are a little bit late pressing the <Del> key, POST (Power On Self Test) will continue with its test routines, thus preventing you from invoking the Setup.

If you still need to enter Setup, restart the system by pressing the "Reset" button or simultaneously pressing the <Ctrl>, <Alt> and <Delete> keys. You can also restart by turning the system Off and back On again.

The following message will appear on the screen:

Press <DEL> to Enter Setup

In general, press the arrow keys to highlight items, <Enter> to select, the <PgUp> and <PgDn> keys to change entries, <F1> for help, and <Esc> to quit.

When you enter the BIOS Setup utility, the *Main Menu* screen will appear on the screen. The Main Menu allows you to select from various setup functions and exit choices.

**Warning:** It is strongly recommended that you avoid making any changes to the chipset defaults.

These defaults have been carefully chosen by both AMI and your system manufacturer to provide the absolute maximum performance and reliability. Changing the defaults could make the system unstable and crash in some cases.

#### 3.3 Main Settings

In the main settings section, the BIOS version and system memory information are shown. It also allows you to configure the date and time settings.

| BIOS Setting  | Description                                                  |
|---------------|--------------------------------------------------------------|
| System Date   | Sets the date.                                               |
| System Date   | Use the <tab> key to switch between the date elements.</tab> |
| Sustana Timaa | Set the time.                                                |
| System Time   | Use the <tab> key to switch between the time elements.</tab> |

#### 3.4 Advanced Settings

This section allows you to configure, improve your system and allows you to set up some system features according to your preference. Settings in this section covers:

- Trusted Computing
- ACPI Settings
- NCT55230 Super IO Configuration
- NCT78940 HW Monitor
- Serial Port Console Redirection
- PCI Subsystem Settings
- USB Configuration
- NVME Configuration

| Aptic Setup - FMI<br>Main Advanced Platform Configuration Socket Co                                                                                                    | nfiguration Server Mgmt >                                                                                                    |
|----------------------------------------------------------------------------------------------------|----------------------------------------------------------------------------------------------------|
| /<br>> Trusted Computing<br>> ACPI Settings<br>> NCT5523D Super ID Configuration<br>> NCT7904D Hk Monitor<br>> Serial Port Console Redirection<br>> PCI Subsystem Settings<br>> USB Configuration<br>> NUMe Configuration | Trusted Computing<br>Settings<br>><: Select Screen<br>^v: Select Item<br>Enter: Select<br>+/-: Change Opt.<br>F1: General Help |
|                                                                                                    | IF2: Previous Values<br>IF3: Optimized Defaults<br>IF4: Save & Exit<br>IESC: Exit                                              |
| Version 2.21.1280 Copyright (C) 2                                                                                                    | ИР1 АМІ<br>АВ                                                                                                    |

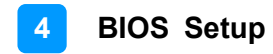

### 3.4.1 Trusted Computing

| Advanced                                                                                                    | Aptio Setup - AMI                                                 |                                                                                                    |
|----------------------------------------------------------------------------------------------------|-------------------------------------------------------------------|----------------------------------------------------------------------------------------------------|
| TPM 2.0 Device Found<br>Firmware Version:<br>Vendor:<br>Security Device Supp<br>Active PCR banks<br>Available PCR banks<br>Pending operation | 7.62<br>IFX<br>[Enable]<br>SHA-1.SHA256<br>SHA-1.SHA256<br>[None] | Enables or Disables<br>BIOS support for<br>security device. O.S.<br>will not show Security<br>Device. TCG EFI<br>protocol and INTIA<br>interface will not be<br>available.        |
| TPM 2.0 InterfaceTyp                                                                                                    | [TIS]*                                                            | <pre>&gt;&gt;: Select Screen &gt;&gt;: Select Item Enter: Select +/-: Change Opt. F1: General Help F2: Previous Values F3: Optimized Defaults F4: Save &amp; Exit ESC: Exit</pre> |
| Version                                                                                                    | 2.21.1280 Copyright (C)                                           | 2021 AMI AB                                                                                                    |

| BIOS Setting               | Description                                                                                                    |
|----------------------------|----------------------------------------------------------------------------------------------------|
| Security Device<br>Support | Enables / Disables BIOS support for security device.<br>O.S. will not show security device. TCG EFI protocol<br>and INT1A interface will not be available. |
| Pending operation          | Schedule an operation for the security device.<br><b>Note:</b> Your computer will reboot during restart in order to change the state of security device.   |

### 3.4.2 ACPI Settings

| Advanced                                                      | Aptio Setup - AMI        |                                                                                                    |
|---------------------------------------------------------------|--------------------------|----------------------------------------------------------------------------------------------------|
| ACPI Settings<br>Enable ACPI Auto Confi<br>Enable Hibernation | [Disabled]<br>[Enabled]  | Enables or Disables<br>BIJS ACPI Auto<br>Configuration.                                                                                                    |
|                                                               |                          | <pre>&gt;&lt;: Select Screen ^v: Select Item Enter: Select +/-: Change Opt. F1: General Help F2: Previous Values F3: Optimized Defaults F4: Save &amp; Exit ESC: Exit</pre> |
| Version                                                       | 1 2.21.1280 Copyright (C | ) 2021 AMI<br>AB                                                                                                    |

| BIOS Setting                      | Description                                                                                                    |
|-----------------------------------|----------------------------------------------------------------------------------------------------|
| Enable ACPI Auto<br>Configuration | Enables / Disables BIOS ACPI Auto Configuration.                                                                                  |
| Enable Hibernation                | Enables / Disables system ability to hibernate (OS/S4 Sleep State). This option may not be effective with some operating systems. |

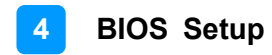

#### 3.4.3 NCT552130 Settings

| Aptio Setup - AMI<br>Advanced                                                                                               |                                                                                                    |
|----------------------------------------------------------------------------------------------------|----------------------------------------------------------------------------------------------------|
| NCT5523D Super 10 Configuration<br>Super 10 Chip NCT5523D<br>> Serial Port 1 Configuration<br>> Serial Port 2 Configuration | Set Parameters of<br>Serial Port 1 (COMA)                                                                                                    |
| N                                                                                                    | <pre>&gt;&lt;: Select Screen<br/> ^v: Select Item<br/> Enter: Select<br/> +/-: Change Opt.<br/> F1: General Help<br/> F2: Previous Values<br/> F3: Optimized Defaults<br/> F4: Save &amp; Exit<br/> ESC: Exit</pre> |
| Version 2.21,1280 Copyright                                                                                                 | (C) 2021 AMI<br>AB                                                                                                    |

| BIOS Setting              | Description                                                                               |
|---------------------------|-------------------------------------------------------------------------------------------|
|                           | Sets parameters of Serial Ports.                                                          |
| Serial Port Configuration | Enables / Disables the serial port and select an optimal setting for the Super IO device. |

| Advanced                       | Aptio Setup - AMI            |                   |
|--------------------------------|------------------------------|-------------------|
| Serial Port 1 Configu          | ration                       | Enable or Disable |
| Serial Port<br>Device Settings | [Enabled]<br>IO=3F8h; IRQ=4; |                   |
| Change Settings                | [Auto]                       |                   |

| Advanced                       | Aptio Setup - AMI            |                   |
|--------------------------------|------------------------------|-------------------|
| Serial Port 2 Config           | uration                      | Enable or Disable |
| Serial Port<br>Device Settings | [Enabled]<br>ID=2F8H: IRQ=3: |                   |
| Change Settings                | [Auto]                       |                   |

#### 3.4.4 NCT78940 HW Monitor

| Advanced                                                                                                    | Aptio Setup - AMI                                                                                                |                                                                                                    |
|----------------------------------------------------------------------------------------------------|----------------------------------------------------------------------------------------------------|----------------------------------------------------------------------------------------------------|
| Pc Health Status                                                                                                    |                                                                                                    | Smart fan cortrol of                                                                                                    |
| Smart fan control<br>CPU1 temperature<br>CPU2 temperature<br>System temperature1<br>System temperature2<br>Fan1 Speec<br>Fan2 Speec<br>Fan3 Speec | [40.C/104.F]<br>: +48.75.C<br>: +44.25.C<br>: +27.75.C<br>: +30.75.C<br>: 10000 RPM<br>: 10465 RPM<br>: 8598 RPM | Fans<br>Disable or setting<br>smart fan cortrol start<br>up temperature.<br>><: Select Screen                                                                     |
| CPU1 Vcore<br>CPU2 Vcore<br>+12V<br>+5V<br>VDDR<br>+3.3V                                                                                          | +1.814 U<br>+1.816 U<br>+12.120 U<br>+5.070 U<br>+1.230 U<br>+1.230 U<br>+3.348 U                                | I O: Select Item<br>IEnter: Select<br>I+/-: Change Cpt.<br>IF1: General Felp<br>IF2: Previous Values<br>IF3: Optimizec Defaults<br>IF4: Save & Exit<br>IESC: Exit |
| Versin                                                                                                    | n 2.21.1280 Copyright (C)                                                                                        | 2021 AMT<br>AB                                                                                                    |

| BIOS Setting            | Description                                                                                                    |
|-------------------------|----------------------------------------------------------------------------------------------------|
| Smart Fan Control       | Disable or setting smart fan control start up temperature.                                                                                                    |
| Temperatures / Voltages | These fields are the parameters of the<br>hardware monitoring function feature of the<br>motherboard. The values are read-only values<br>as monitored by the system and show the PC<br>health status. |

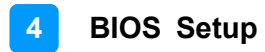

#### 3.4.5 Serial Port Console Redirection

| Aptio Setup - AMI<br>Advanced                                                                                                    |                                                                                                    |
|----------------------------------------------------------------------------------------------------|----------------------------------------------------------------------------------------------------|
| COMD<br>Console Redirection [Enabled]<br>> Console Redirection Settings<br>Legacy Console Redirection<br>> Legacy Console Redirection Settings<br>Windows Emergency Management Services (EMS)<br>Console Redirection EM [Disabled]<br>> Console Redirection Settings | Console Redirection<br>Enable or Disable.<br>><: Select Screen<br>^v: Select Item                                    |
| Version 2.21.1280 Copyright (C) 20                                                                                                    | F1: Change Opt.<br>F1: General Help<br>F2: Previous Values<br>F3: Optimized Defaults<br>F4: Save & Exit<br>ESC: Exit |

| BIOS Setting                    | Description                                                                                                    |
|---------------------------------|----------------------------------------------------------------------------------------------------|
| Console Redirection             | Allows you to enable or disable the console redirection feature.                                                                                                    |
| Console Redirection<br>Settings | These items become configurable only when<br>you enable the Console Redirection item. The<br>settings specify how the host computer and the<br>remote computer (which the user is using) will<br>exchange data. Both computers should have<br>the same or compatible settings. |

| Aptio Setup - AMI<br>Advanced                                                                                                    |                                                                                                    |
|----------------------------------------------------------------------------------------------------|----------------------------------------------------------------------------------------------------|
| COMØ         Console Redirection Settings         Terminal Type       [VT100+]         Bits per second       [115200]         Data Bits       [8]         Parity       [8]         Stop Bits       [1]         Flow Control       [None]         UT-UTF8 Combo Key Supp       [Enabled]         Recorder Mode       [Disabled]         Putty KeyFad       [UT100] | Emulation: ANSI:<br>Extended ASCII char<br>set. VT100: ASCII char<br>set. VT100: ASCII char<br>vT100 to support color.<br>function keys. etc.<br>VT-UTF8: Uses UTF8<br>encoding to map Unicode v<br>>< Select Screen<br>'v Select Item<br>Enter: Select<br>+/-: Change Opt.<br>F1 General Help<br>F2 Previous Values<br>F3 Optimized Defaults<br>F4 Save & Exit<br>ESC: Exit |
| Version 2.21.1280 Copyright (C)                                                                                                    | ) 2021 AMI A3                                                                                                    |

| BIOS Setting    | Description                                                                                                    |
|-----------------|----------------------------------------------------------------------------------------------------|
|                 | Emulation:                                                                                                    |
|                 | ANSI: Extended ASCII charset.                                                                                                    |
|                 | VT100: ASCII charset.                                                                                                    |
| Terminal Type   | <b>VT100+:</b> Extends VT100 to support color, function keys, etc.                                                                                                    |
|                 | <b>VT-UTF8:</b> Uses UTF8 encoding to map Unicode.                                                                                                    |
| Bits per second | Selects serial port transmission speed. The<br>speed must be matched on the other side.<br>Long or noisy lines may require lower speeds.<br>Options: 9600, 19200, 38400, 57600, 115200           |
| Data Bits       | Options: 7, 8                                                                                                    |
| Parity          | A parity bit can be sent with the data bits to<br>detect some transmission errors. Even: parity<br>bit is 0 if the num of 1's in the data bits is even.<br>Options: None, Even, Odd, Mark, Space |
| Stop Bits       | Stop bits indicate the end of a serial data<br>packet. (A start bit indicates the beginning).<br>The standard setting is 1 stop bit.<br>Options: 1, 2                                            |

| BIOS Setting                 | Description                                                                                                    |
|------------------------------|----------------------------------------------------------------------------------------------------|
| Flow Control                 | Flow control can prevent data loss from buffer<br>overflow. When sending data, if the receiving<br>buffers are full, a "stop" signal can be sent to<br>stop the data flow.<br>Options: None, Hardware RTS/CTS |
| VT-VTF8 Combo Key<br>Support | Enables / Disables VT-UTFB combination key<br>support for ANSI/VT100 terminals.                                                                                                    |
| Recorder Mode                | With this mode enabled, only text will be sent.<br>This is to capture terminal data.                                                                                                    |
| Resolution 100x31            | Enables / Disables extended terminal resolution.                                                                                                    |
| Putty Key pad                | Select FunctionKey and keyPad on Putty.<br>Options: VT100, LINUX, XTERMR6, SC0,<br>ESCN, VT400                                                                                                    |

| Advanced                                                  | Aptio Setup - AMI                    |                                        |
|-----------------------------------------------------------|--------------------------------------|----------------------------------------|
| Legacy Console Redirect                                   | tion Settings                        | Select a COM port to                   |
| Redirection COM Port<br>Resolution<br>Redirect After POST | (COMB)<br>[80x24]<br>[Always Enable] | Legacy OS and Legacy<br>OPROM Messages |

| BIOS Setting                       | Description                                                                                                    |
|------------------------------------|----------------------------------------------------------------------------------------------------|
| Legacy Console<br>Redirection Port | Allows you to select a COM port to display redirection of Legacy OS and Legacy OPROM Messages. Options: [COM1] [COM2              |
| Redirection COM Port               | Select a COM port to display redirection of<br>Legacy OS and Legacy OPROM Messages.                                               |
| Redirection After POST             | This setting allows you to specify if Bootloader is<br>selected than Legacy console redirection<br>Default setting: Always Enable |

### 3.4.6 PCI Subsystem Settings

| Advanced                                                                              | Aptio Setup - AMI                            |                                                                                                    |    |
|---------------------------------------------------------------------------------------|----------------------------------------------|----------------------------------------------------------------------------------------------------|----|
| PCI Bus Driver Version                                                                | A5.01.24                                     | Enables or Disables                                                                                                    | \  |
| PCI Devices Common Setti<br>Above 45 Lecoding<br>SR-IOV Support<br>BME DMA Mitigation | ngs:<br>[Enabled]<br>[Enabled]<br>[Disabled] | to be Decoded in Above<br>46 Address Space (Dnly<br>1f System Supports 64<br>1bit PCI Decoding).                                                                                                    |    |
|                                                                                       |                                              | <pre>&gt;&lt;: Select Screen<br/>^v: Select Item<br/>Enter: Select<br/>+/-: Change Opt.<br/>F1: General Help<br/>F2: Previous Values<br/>F3: Optimized Defaults<br/>F4: Save &amp; Exit<br/>ESC: Exit</pre> |    |
| Versior                                                                               | 1 2.21.1280 Copyright (C) 2                  | 021 AMI                                                                                                    | AE |

| BIOS Setting       | Description                                                                                                    |
|--------------------|----------------------------------------------------------------------------------------------------|
| Above 4G Decoding  | This item enables or disables 64bit capable<br>Devices to be Decoded in Above 4G Address<br>Space (Only if System Supports 64bit PCI<br>Decoding). |
| SR-IOV Support     | This item if system has SR-IOV capable PCIe<br>Devices, this option enables or disables Single<br>Root IO Virtualization Support.                  |
| BME DMA Mitigation | This item Re-enable Bus Master Attribute disabled during Pci enumeration for PCI Bridges after SMM Locked.                                         |

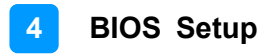

### 3.4.7 USB Configuration

| Aptio Setup - AMI<br>Advanced                                                                                                    |                                                                                                    |
|----------------------------------------------------------------------------------------------------|----------------------------------------------------------------------------------------------------|
| USB Configuration<br>13 Drives. 2 Keyboards. 1 Mouse. 1 Hub<br>Legacy USB Support [Enabled]<br>XHCI Hand-off [Enabled]<br>USB Mass Storage Drive [Enabled]<br>USB hardware delays an<br>USB transfor time-out [20 sec]<br>Device reset time-out [20 sec]<br>Device power-up delay [Auto] | Enables Legacy USB<br>support. AUTO option<br>disables legacy support<br>if no USB devices are<br>connected. DISABLE<br>option will keep USB<br>devices available only<br>for EFI applications.<br>><: Select Screen<br>^v: Select Item<br>Enter: Select<br>+/-: Change Opt.<br>F1: General Help<br>F2: Previous Values<br>F3: Optimized Defaults<br>F4: Save & Exit<br>ESC: Exit |
| Version 2.21.1280 Copyright (C) 2                                                                                                    | 021 AMI<br>AB                                                                                                    |

| BIOS Setting                       | Description                                                                                                    |
|------------------------------------|----------------------------------------------------------------------------------------------------|
| Legacy USB Support                 | <ul> <li>Enable: Enables Ledacy USB Support.</li> <li>Auto: Disables legacy support if no USB devices are connected.</li> <li>Disable: Keeps USB devices available only for EFI applications.</li> </ul>                       |
| XHCI Hand-off                      | This is a workaround for OSes without XHCI<br>hand-off support. The XHCI ownership change<br>should be claimed by XHCI driver.                                                                                                 |
| USB Mass Storage Driver<br>Support | Enables / Disables the support for USB mass storage driver.                                                                                                    |
| USB Transfer time-out              | The time-out value for Control, Bulk, and Interrupt transfers.                                                                                                    |
| Device reset time-out              | Seconds of delaying execution of start unit command to USB mass storage device.                                                                                                    |
| Device power-up delay              | The maximum time the device will take before it<br>properly reports itself to the Host Controller.<br>"Auto" uses default value for a Root port it is<br>100ms. But for a Hub port, the delay is taken<br>from Hub descriptor. |

#### 3.4.8 NVMe Configuration

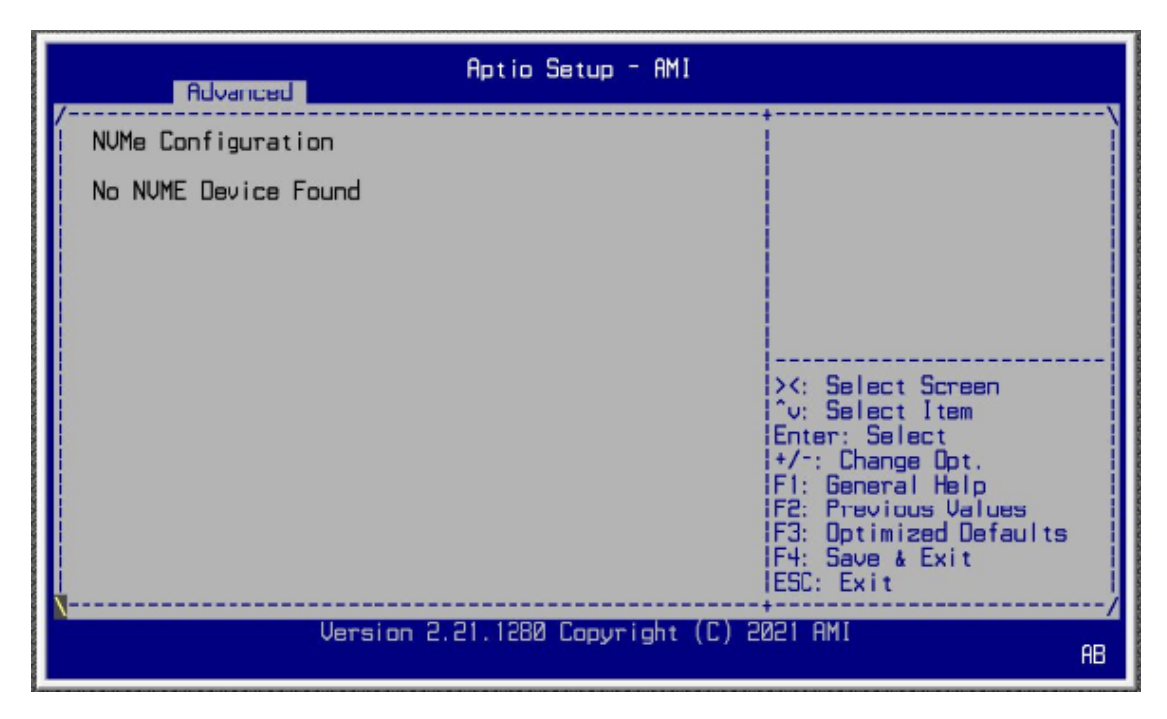

### 3.5 Platform Configuration

This section allows you to configure PCH SATA and eSATA settings.

| Main Advanced Platfor                                 | Aptio Setup - AMI<br>m Configuration Socket Co | nfiguration Server Mgmt >                                                                                                    |
|-------------------------------------------------------|------------------------------------------------|----------------------------------------------------------------------------------------------------|
| > PCH SATA Configuration<br>> PCH sSATA Configuration |                                                | ISATA devices and<br>settings                                                                                                    |
| Wake On Lan Support<br>Restore AC Power Loss          | [Disable]<br>[Power On]                        |                                                                                                    |
|                                                       |                                                | <pre>&gt;: Select Screen ^v: Select Item Enter: Select +/-: Change Opt. F1: General Halp F2: Previous Values F3: Optimized Defaults F4: Save &amp; Exit ESC: Exit</pre> |
| Version                                               | 2.21.1280 Copyright (C) 2                      | a21 AMI AB                                                                                                    |

| BIOS Setting                        | Description                                                                                                    |
|-------------------------------------|----------------------------------------------------------------------------------------------------|
| PCH SATA and eSATA<br>Configuration | SATA device options and settings                                                                                       |
| Wake on LAN Enable                  | Enables / Disables integrated LAN to wake the system.                                                                  |
| Restore AC Power Loss               | Select AC power state when power is re-<br>applied after a power failure.<br>Options: Power Off, Power On, Last State. |

| Aptio Setup - AMI<br>Platform Configuration                                                                                  |                                                                                                    |                                                                                                    |
|----------------------------------------------------------------------------------------------------|----------------------------------------------------------------------------------------------------|----------------------------------------------------------------------------------------------------|
| PCH SATA Configuration                                                                                                    | ·····                                                                                                    | Enable or Disable SATA                                                                                                    |
| SATA Controller<br>Configure SATA as<br>Support Aggressive Lin                                                               | (Enable)<br>[AHCI]<br>[Enable]                                                                                                    |                                                                                                    |
| SATA Port 0<br>Port 0<br>SATA Port 1<br>Port 1<br>SATA Port 2<br>Port 2<br>SATA Port 3<br>U.2 SATA Port-A<br>U.2 SATA Fort-A | [Not Installed]<br>[Enable]<br>Not Installed]<br>[Enable]<br>Not Installed]<br>[Enable]<br>Not Installed]<br>[Enable]<br>Not Installed]<br>[Enable] | <pre>&gt;&lt;: Select Screen<br/>^v: Select Item<br/>Enter: Select<br/>+/-: Change Opt.<br/>F1: General Help<br/>F2: Previous Values<br/>F3: Optimized Defaults<br/>F4: Save &amp; Exit<br/>ESC: Exit</pre> |
| Version                                                                                                    | 2.21.1280 Copyright (C) 2                                                                                                    | 021 AMI AB                                                                                                    |

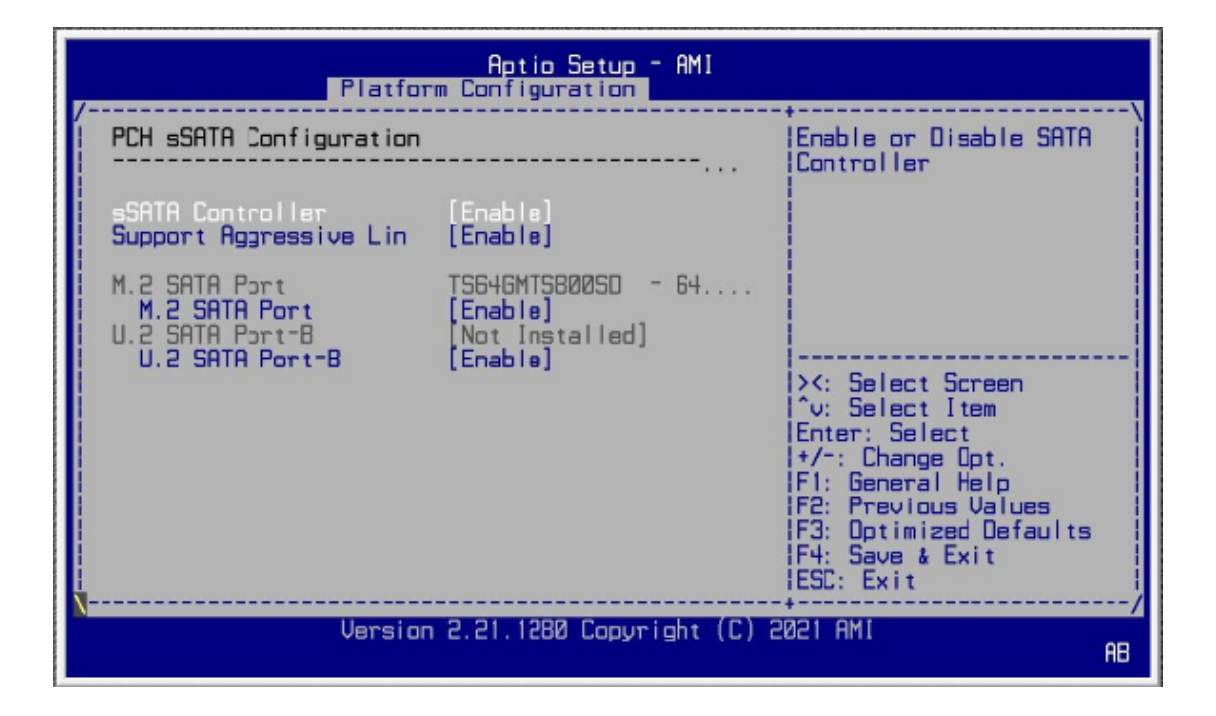

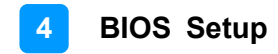

#### 3.6 Socket Configuration

This section is for processor configuration. It displays and provides options to change the processor settings.

| Main Advanced Platfor                                                                                         | Aptio Setup -<br>rm Configuration               | AMI<br>Socket Configuration Server Mgmt >                                                                                                    |
|----------------------------------------------------------------------------------------------------|-------------------------------------------------|----------------------------------------------------------------------------------------------------|
| > Processor Configuration<br>ENIK<br>IBN SlotA/SlotC<br>IBN SlotB/SlotD<br>IBN SlotE/SlotG<br>IBN SlotF/SlotH | [No]<br> ×8/×8]<br> ×8/×8<br> ×8/×8]<br> ×8/×8] | Displays and provides<br>option to change the<br>Processor Settings                                                                                                    |
|                                                                                                    |                                                 | <pre>&gt;&lt;: Select Screen ^\: Select Item Erter: Select Item Erter: Select +/-: Change Opt. F1: General Help F2: Previous Values F3: Optimized Defaults F4: Save &amp; Exit ESC: Exit</pre> |
| Version                                                                                                    | 1 2.21.1280 Copyri                              | gnt (C) 2021 AMI<br>AB                                                                                                    |

### 3.7 Server Management

| Main Advanced Platfor                                                                                                    | Aptic Setup<br>m Configuration       | - AMI<br>Socket Con | figuration                                  | Server Mgmt           | L à |
|----------------------------------------------------------------------------------------------------|--------------------------------------|---------------------|---------------------------------------------|-----------------------|-----|
| BMC Self Test Status<br>BMC Firmware Revision<br>IPMI Version                                                                                                    | PASSED<br>2.02<br>2.0                |                     | Enable/Disab<br>interfaces t<br>communicate | ule<br>to<br>with BMC |     |
| BMC Support<br>Wait For BMC<br>BMC SDL Function                                                                                                    | [Enabled]<br>[Enabled]<br>[Disabled] |                     |                                             |                       |     |
| BMC SDL Function [Disabled]<br>> System Event Log<br>> Bmc self test log<br>> BMC network configuration<br>> C: Select Screen<br>'v: Select Item<br>Enter: Select<br>+/-: Change Opt.<br>F1: General Help<br>F2: Previous Values<br>F3: Optimized Defaults<br>F4: Save & Exit<br>ESC: Exit |                                      |                     |                                             |                       |     |
| Version                                                                                                    | 2.21.1280 Copyr                      | ight (C) 20         | 21 AMI                                      |                       | AB  |

| BIOS Setting                 | Description                                                                                                    |
|------------------------------|----------------------------------------------------------------------------------------------------|
| BMC Support                  | Enables / Disables interfaces to communicate with BMC.                                                                                                    |
| Wait For BMC                 | Wait For BMC reponse for specified time out.                                                                                                    |
| BMC SOL Function             | Enables / Disables BMC SOL function.<br><b>Enable:</b> will inactive and clear IRQ and IObase of<br>UART1.<br><b>Disable:</b> keep original IRQ, IObase and active UART1 |
| System Event Log             | Allows you to configure the settings for system event log.                                                                                                    |
| BMC self test log            | Allows you to configure when to erase the log.                                                                                                    |
| BMC Network<br>Configuration | Configures BMC network parameters.                                                                                                    |

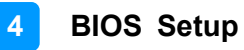

| Aptio Setup - AMI                                                                                | Server Mgmt                                                                                                    |
|--------------------------------------------------------------------------------------------------|----------------------------------------------------------------------------------------------------|
| Enabling/Disabling Options<br>SEL Components [Enabled]<br>Erasing Settings<br>Erase SEL [No]     | Change this to enable<br>or disable event<br>logging for<br>error/progress codes<br>during boot.                                                                            |
| When SEL is full [Uo Nothing]<br>Custom EFI Logging Options<br>Log EFI Status Codes [Error code] |                                                                                                    |
| NDTE: All values changed here do not take<br>effect until computer is restarted.                 | <pre>&gt;&lt;: Select Screen ^v: Select Item Enter: Select +/-: Change Opt. F1: General Help F2: Previous Values F3: Optimized Defaults F4: Save &amp; Exit ESC: Exit</pre> |
| Version 2.21.1280 Copyright (C)                                                                  | 2021 AMI AB                                                                                                    |

| Aptio Setup - AMI                                                                                     | Sarver Mgmt                   |
|----------------------------------------------------------------------------------------------------|-------------------------------|
| Log area usage = 00 out of 20 logs<br>Erase Log [Yes. In every reset]<br>When log is full [Diear Log] | ^ Erase Log Options<br>*<br>* |
| Log Empty                                                                                             | *                             |

| <b>BIOS Setting</b>  | Description                                                                                                    |
|----------------------|----------------------------------------------------------------------------------------------------|
| SEL Components       | Enables / Disables all features of system event logging during boot.                                                                                    |
| Erase SEL            | Allows you to choose options for erasing SEL.<br>Options: No, Yes on next reset, Yes on every reset                                                     |
| When SEL is Full     | Allows you to choose options for reactions to a full<br>SEL.<br>Options: Do nothing, Erase immediately                                                  |
| Log EFI Status Codes | Disables the logging of EFI status codes or log only<br>error code or only progress code or both.<br>Options: Disabled, Both, Error code, Progress code |

#### 3.8 Security Settings

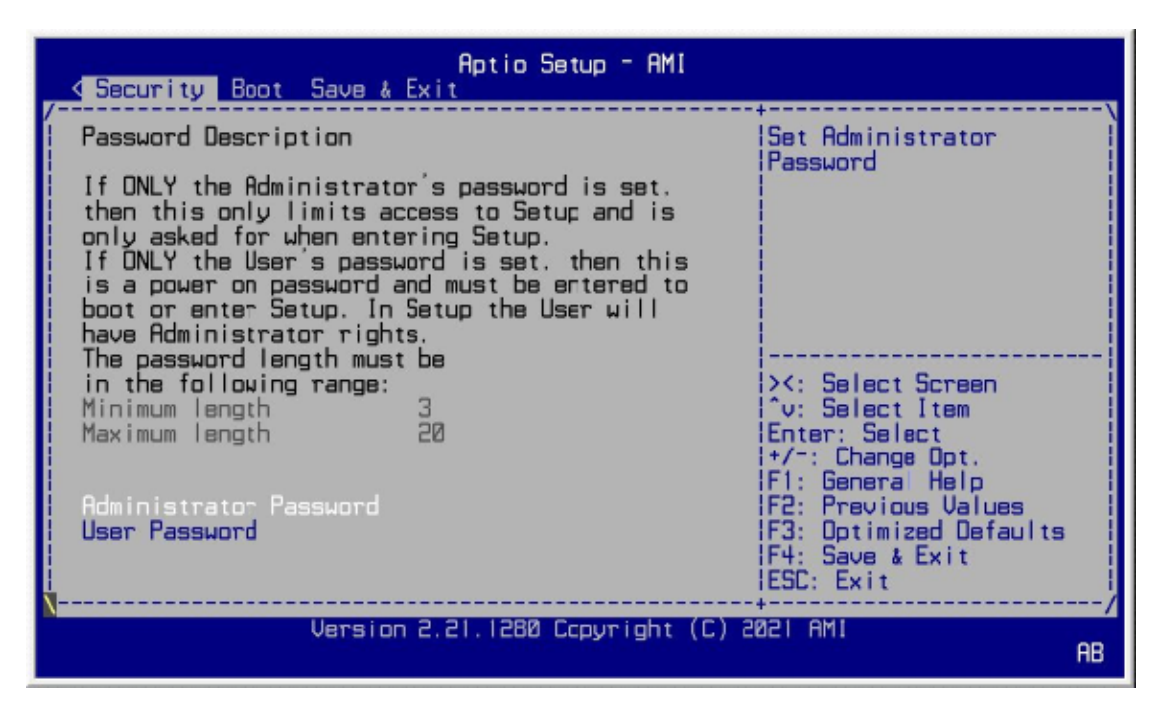

| BIOS Setting           | Description                                           |
|------------------------|-------------------------------------------------------|
| Administrator Password | Sets an administrator password for the setup utility. |
| User Password          | Sets a user password.                                 |

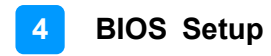

#### 3.9 Boot Settings

| Aptio Setup - AMI<br>K Security Boot Save & Exit                                                |                                  |                                                                                                    |
|-------------------------------------------------------------------------------------------------|----------------------------------|----------------------------------------------------------------------------------------------------|
| Setup Prompt Timeout<br>Bootup NumLock State<br>Quiet Boot<br>Network<br>Boot Option Priorities | [On]<br>[Disabled]<br>[Disabled] | Number of seconds to<br>wait for setup<br>activation key.<br>65535(ØxFFFF) means<br>indefinite waiting.                                                                                                    |
| Boot Option #1                                                                                  | [Windows Boot Mana]              | <pre>&gt;&lt;: Select Screen<br/>^v: Select Item<br/>Enter: Select<br/>+/~: Change Opt.<br/>F1: General Help<br/>F2: Previous Values<br/>F3: Optimized Defaults<br/>F4: Save &amp; Exit<br/>ESC: Exit</pre> |
| Version 2.21.1280 Copyright (C) 2021 AMI<br>AB                                                  |                                  |                                                                                                    |

| BIOS Setting           | Description                                                                                        |
|------------------------|----------------------------------------------------------------------------------------------------|
| Setup Prompt Timeout   | Number of seconds to wait for setup activation<br>key.<br>65535 (0xFFFF) means indefinite waiting. |
| Bootup NumLock State   | Turns on/off the keyboard NumLock state.                                                           |
| Quiet Boot             | Enables / Disables Quiet Boot option.                                                              |
| Network                | Enables / Disables Netowork                                                                        |
| Boot Option Priorities | Sets the system boot order.                                                                        |

### 3.10 Save & Exit Settings

| Aptio Setup -<br><u>K Security Boot</u> Save & Exit                                          | AMI                                                                                               |
|----------------------------------------------------------------------------------------------|---------------------------------------------------------------------------------------------------|
| Save Options<br>Save Changes and Exit<br>Save Changes and Reset<br>Discard Changes and Reset | Exit system setup after<br>Isaving the changes.                                                   |
| Default Options<br>Restore Defaults                                                          |                                                                                                   |
|                                                                                              | >< Select Screen<br>^v Select Item<br>Enter: Select<br>!+/-: Change Opt.                          |
|                                                                                              | F1 General Help<br> F2 Previous Values<br> F3 Optimized Defaults<br> F4 Save & Exit<br> ESC: Exit |
| Version 2.21.1280 Copyright (C) 2021 AMI<br>AB                                               |                                                                                                   |

| BIOS Setting                 | Description                                                 |
|------------------------------|-------------------------------------------------------------|
| Save Changes and Exit        | Exits system setup after saving the changes.                |
| Save Changes and<br>Reset    | Resets the system after saving the changes.                 |
| Discard Changes and<br>Reset | Resets system setup without saving any changes.             |
| Restore Defaults             | Restores / Loads defaults values for all the setup options. |

### 3.11 Server Management Settings

|                                                                                                    | Aptio Setup - AMI                                                                                                    | Server Mgmt                                                                                                    |
|----------------------------------------------------------------------------------------------------|----------------------------------------------------------------------------------------------------|----------------------------------------------------------------------------------------------------|
| BMC network corfigurat<br>Configure IPv4 support<br>Lan channel 1<br>Configuration Address<br>Current Configuration<br>Station IP address<br>Subnet mask<br>Station MAC address<br>Router IP address<br>Router MAC address<br>Noter MAC address | ion<br>[Uhspecified]<br>DynamicAddressBmcDhcp<br>0.0.0.0<br>00.0.0.0<br>00-03-2D-3A-DA-FA<br>0.0.0.0<br>00-00-00-00-20-00 | <pre>^ Select to configure LAN * * channel parameters * * statically or * * dynamically(by BIOS or * BMC). Unspecified * * option will not modify * * any BMC network + * parameters during BIOS v * *</pre> |
| Version                                                                                                    | 2.21.1280 Copyright (C                                                                                                    | ) 2021 AMI<br>HB                                                                                                    |

| BIOS Setting                             | Description                                                                                                    |  |  |
|------------------------------------------|----------------------------------------------------------------------------------------------------|--|--|
| BMC network configuration: LAN Channel 1 |                                                                                                    |  |  |
| Configuration Address source             | Select to configure LAN channel parameters statically<br>or dynamically (DHCP). Do nothing option will not<br>modify any BMC network parameters during BIOS<br>phase.<br>Options available: Unspecified / Static /<br>DynamicBmcDhcp.<br>Default setting is DynamicBmcDhcp |  |  |
| Station IP address                       | Displays IP Address information                                                                                                    |  |  |
| Subnet mask                              | Displays Subnet Mask information<br>Please note that the IP address must be in three<br>digitals for example 192.168.000.001.                                                                                                    |  |  |
| Router IP address                        | Displays the Router IP Address information                                                                                                    |  |  |